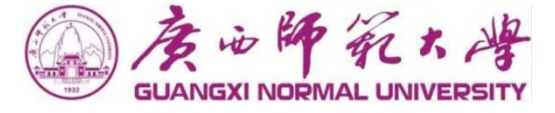

## 广西师范大学新办公OA系统 使用手册(收发文用户)

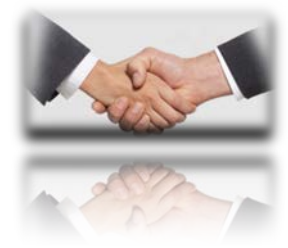

为您开启 协同办公 大门

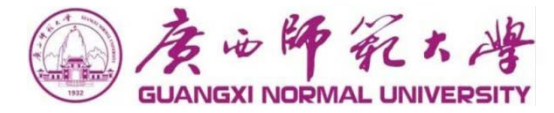

## Contents

目录

基础准备 门户 人事 流程 辅助办公:微搜、会议、协作、日程 个性化 移动办公

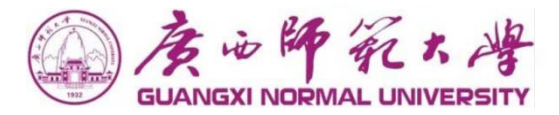

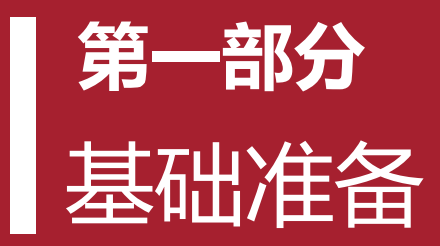

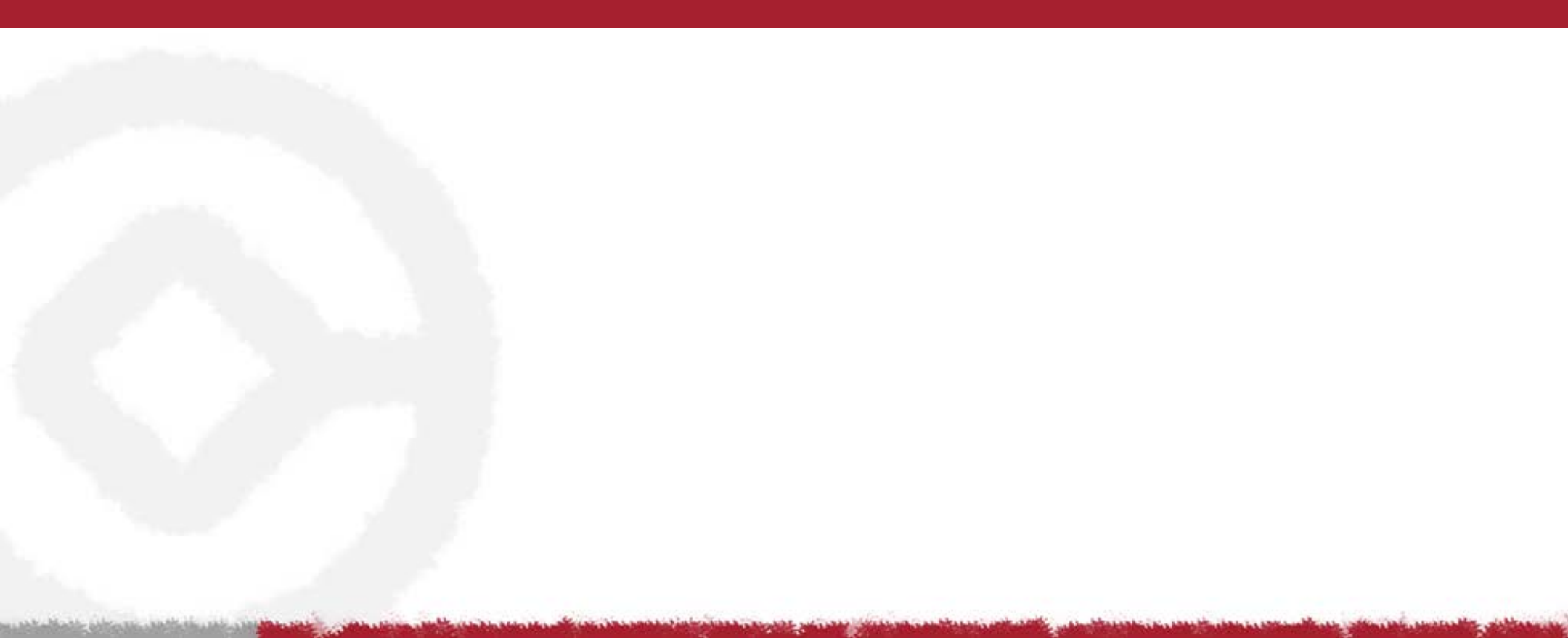

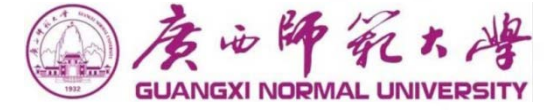

#### ■ 老OA系统持续使用10年

并发用户数低、可扩展性差、可维护性差、技术框架老旧; 不支持签报自动化流转,不支持集团化管控; 移动端办公支持不足,APP功能弱,更新不及时;

#### ■ 新OA系统2020年9月22日上线试运行

支持高并发、可扩展性好、可集成性好、J2EE主流技术框架; 签报全自动流转,支持集团化管控; 移动端APP、即时通讯、企业微信、H5与原生页面支持; 支持桌面端和移动端APP、功能全面、归档审计功能强;

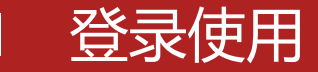

ь÷

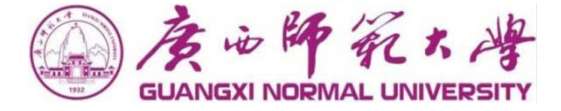

#### 登录数字校园方式:

- 1、登录广西师范大学官网: https://www.gxnu.edu.cn/,点击右上角"数字校园"图标进入统一身份认证平台
- 2、输入账号密码:用户名:工号,密码:身份证后六位

| 3、点击 进入OA系                                                                                                    | 系统页面                            |                                                                       |              |                            |                         |
|----------------------------------------------------------------------------------------------------|---------------------------------|-----------------------------------------------------------------------|--------------|----------------------------|-------------------------|
| ● 日本     ● 日本     ● 日本 | 黄油梅花大峰                          | 个人中心  业务直通车                                                           |              | Q 📽                        | () XDES.J. ()<br>nglish |
| GUANGIO HOPMAL UNIVERSITY                                                                                                    | 个人卡片                            | 2020年09月16日 庚子年七月廿九                                                   | 第 <b>N</b> 周 | 阴 温度:32℃                   | 空气湿度:58                 |
|                                                                                                    | <b>测试教师</b><br>上次登录: 2020-09-16 | 学校公文 学术活动 会议安排                                                        | 更多           | 通知公告 师大要闻 基层快讯             | 更多                      |
|                                                                                                    | 15:46:17                        | Screenshot_2020-08-05-21-01-54-275_c                                  | 2020-08-27   | 新OA测试选择不推送到官网0915001       | 2020-09-10              |
|                                                                                                    | - 卡通余额 - 图书馆图书                  | 广西师范大学企业微信操作文档                                                        | 2020-08-27   | 校内通知-测试新哦啊系统推送信息至官网09.     | 2020-09-09              |
|                                                                                                    | *****0元 超期 0 本                  | 师大操作手册V01                                                             | 2020-08-17   | 校内通知-测试新OA推送数据至官网0909001   | 2020-09-09              |
|                                                                                                    | □ 09月上間<br>☆***0元 □ 0个项目        | 广西师大OA项目_项目实施方案V1.2                                                   | 2020-07-29   | 校内通知-测试1-2020-09-08        | 2020-09-08              |
|                                                                                                    |                                 | guid                                                                  | 2020-07-29   | 校内通知-测试新OA推送信息至官网010       | 2020-09-07              |
|                                                                                                    | <b>业务直通车</b> 常用链接               | Screenshot_2020-07-21-18-12-57-798_c                                  | 2020-07-22   | 校内通知-测试1-2020-09-07        | 2020-09-07              |
|                                                                                                    | 🖾 🎯 🖾                           | OA待办 办事大厅待办 <b>0</b> 我的办结                                             | 我的已办         |                            | 更多                      |
|                                                                                                    | 办公oa 财务系统 人事系统                  | <ul> <li>         ・         广西师范大学收文单-测试请假-2020-08-26     </li> </ul> | 2020-09-16   | • 校内通知-测试1-2020-09-07      | 2020-09-14              |
| 单师 ]                                                                                                    |                                 | ・ 校内请示报告-测试请假-2020-09-14                                              | 2020-09-14   | ・ 广西师范大学收文单-测试1-2020-09-10 | 2020-09-10              |
|                                                                                                    | 离校管 泛微-OA 网站群                   | ・ 校内请示报告-测试1-2020-09-02                                               | 2020-09-07   | ・ 校内通知-测试1-2020-09-02      | 2020-09-02              |

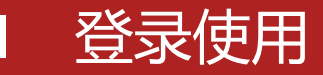

#### ◆ OA网址登录

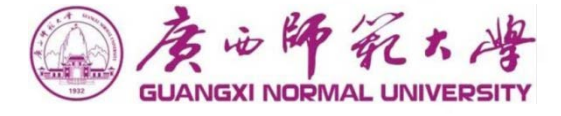

#### ■ 1. 登录OA系统网址: <u>https://noa.gxnu.edu.cn/</u>系统会跳转到统一身份认证平台

#### 2.输入用户名:工号,密码:身份证后六位,可直接进入OA系统

| ▶ 移动管理平台 企业管理   | ×                                        | ¥ 您有(23)条新消息                        | x 🕴 🏚 em7使用外网连接,很大几本出 x 🛛 🖲 个人中心 x 🚱 统一身份                   | 从证平合 × +               | - 0 ×               |           |      |       |                                                       |        |                    |             |
|-----------------|------------------------------------------|-------------------------------------|-------------------------------------------------------------|------------------------|---------------------|-----------|------|-------|-------------------------------------------------------|--------|--------------------|-------------|
| ← → C ▲ 不安全   s | so.gxnu.e                                | du.cn/cas/login?service=http        | %3A%2F%2Fmy.gxnu.edu.cn%2F                                  |                        | <b>⇔ Θ</b> :        |           |      |       |                                                       |        |                    |             |
| 🏭 应用 🛃 地路 峰 翻译  | 已导入                                      | (1)                                 |                                                             |                        | 70                  |           |      |       |                                                       |        |                    |             |
| GUANG           | 1. 1. 1. 1. 1. 1. 1. 1. 1. 1. 1. 1. 1. 1 | 22 、 10 1<br>20余新消息                 | × 🌣 您有(36)条新消息 × 🌣 泛微-协同软件的精英团                              | 1队,我们 ×   <b>袋</b> em7 | 使用外网连接,很大几率出影 ¥ 📗 🕇 |           |      |       |                                                       |        | -                  |             |
|                 | $\leftarrow$                             | > C 🔒 noa.gxnu                      | edu.cn/wui/index.html#/main/portal/portal-521-1?_key=mwtdbd |                        |                     |           |      |       |                                                       |        | ☆                  | <b>e</b> :  |
|                 | 前                                        | 用 Ҟ 地图 隆 翻译                         | 已导入 (1)                                                     |                        |                     |           |      |       |                                                       |        |                    |             |
|                 |                                          | 度论师死大峰<br>GUANGXI NORMAL UNIVERSITY | ★ 誹謗 我的门户 📲 微搜 ★   请输入关键词搜索                                 | Q                      |                     |           |      | 鏩     | <b>€</b> 2                                            | •      |                    | 测试1 🗸       |
|                 |                                          | ⊑                                   | 工作中心                                                        |                        |                     | Ċ MORE >> | 快捷入口 |       |                                                       |        |                    | Ċ MORE >>   |
|                 |                                          | 个人门户                                | 全部 (11) 待办事宜 (76) 已办事宜 (5) 办结事宜 (5) 我的请求 (76)               |                        |                     |           |      |       |                                                       |        |                    |             |
|                 | Ħ                                        | 两办门户                                | 校内通知-测试推送到认证中心的权                                            | 正常 测试1                 | 2020-09-16          |           |      |       |                                                       |        | J                  |             |
|                 |                                          | 工作门户                                | 广西师范大学收文单-测试请假-2020                                         | 正常 测试请假                | 2020-08-26          |           | 八古英  |       | ±C7 <del>1</del> ++++++++++++++++++++++++++++++++++++ | ,      | بلاراند<br>بلاراند | <b>A</b> th |
|                 |                                          |                                     | 新OA测试选择不推送到官网0915001                                        | 正常 测试1                 | 2020-09-15          |           | 公义官] | £     | <b>扒建</b> 又怕                                          |        | 云以何                | 彩状          |
| de state        |                                          |                                     | 校内通知-测试1-2020-09-07                                         | 正常 测试1                 | 2020-09-07          |           | 工作日历 |       |                                                       |        |                    | Ċ MORE >>   |
|                 |                                          |                                     | 校内请示报告-测试请假-2020-09-14 0027                                 | 正常 测试请假                | 2020-09-14          |           |      |       |                                                       |        |                    |             |
|                 |                                          |                                     |                                                             |                        |                     |           |      | 年份: 2 | 2020 ~ 月代                                             | 分: 9 ~ | 月                  | 年           |
|                 |                                          |                                     | 通知公告                                                        |                        |                     | C MORE>>  | Η    | - :   | Ξ                                                     | 四      | 五                  | 六           |
|                 |                                          |                                     | 校内通知-测试新OA推送信息只官网005                                        |                        |                     |           | 30   | 0     | 1 02                                                  | 03     | 04                 | 05          |
|                 |                                          |                                     |                                                             |                        |                     |           | 06   | )7 () | 8 09                                                  | 10     | 11                 | 12          |

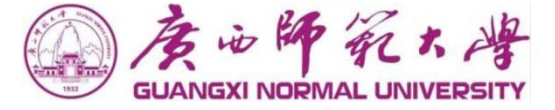

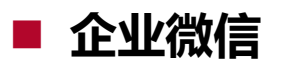

微信内关注广西师范大学公众号:

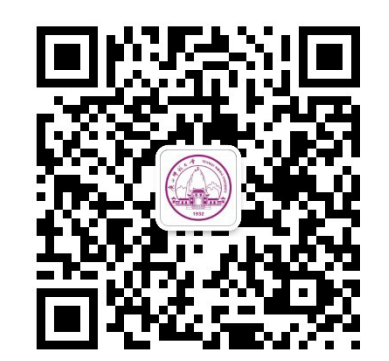

企业微信APP下载地址: <u>https://work.weixin.qq.com/#indexDownload</u>

验证工号和手机号码或邮箱地址,无手机号码的无法使用企业微信APP进入OA系统; 新OA应用:工作流程、通讯录、文档中心、日程、协作、会议; 企业微信标准应用:消息通知、流程待办、已办、文件、协作等; 请尽快加入,一起探索更加高效便捷的办公方式; 移动办公

◆ 企业微信登录

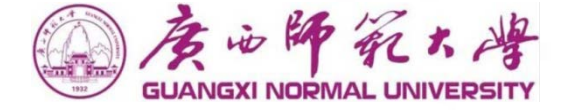

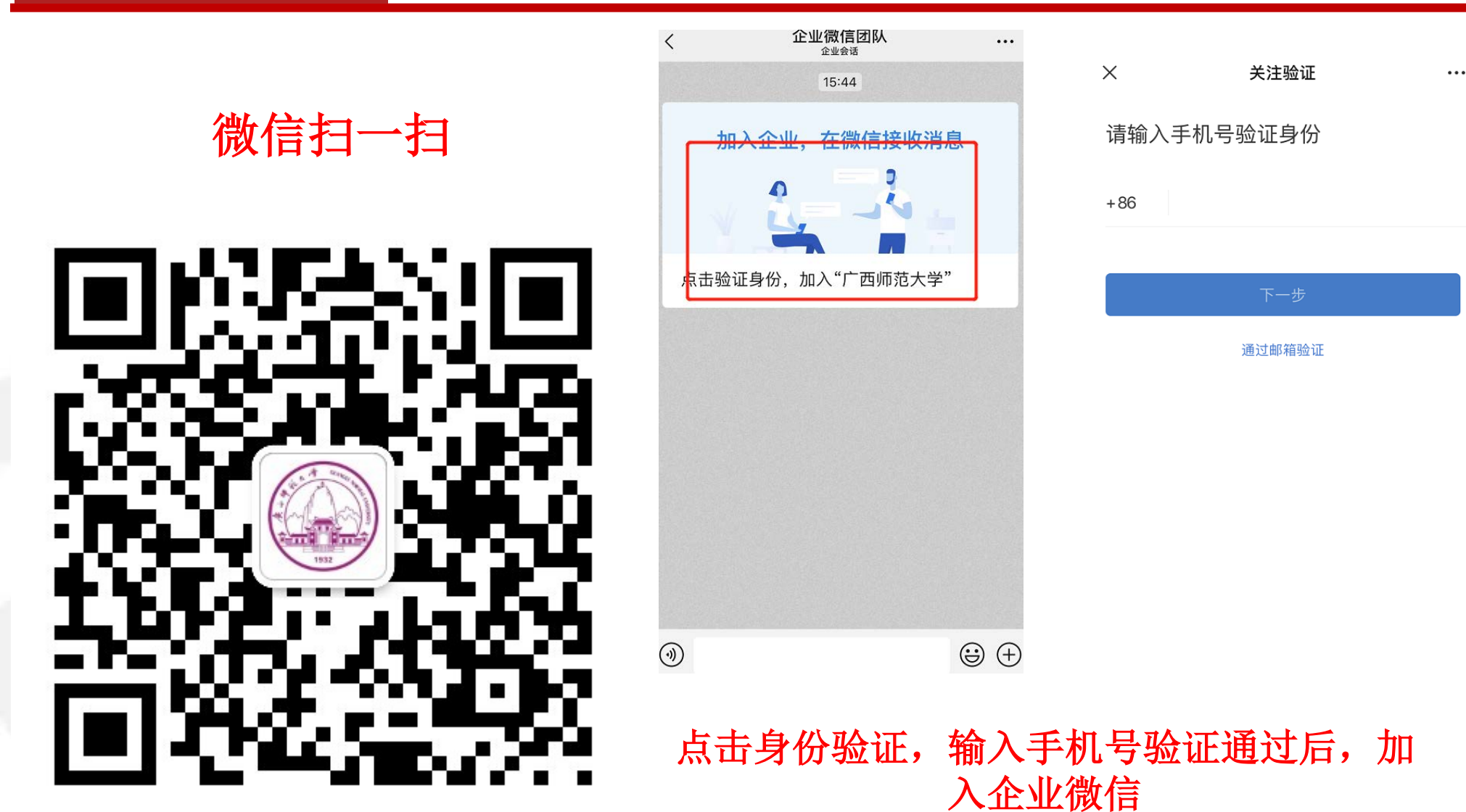

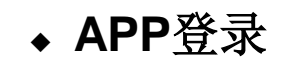

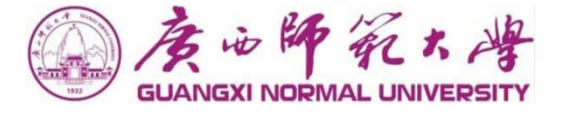

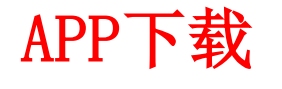

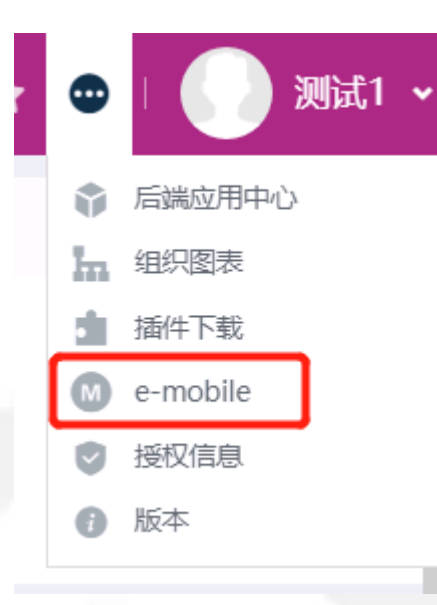

## 登录系统后右上角点击 e-mobile进入下载页面

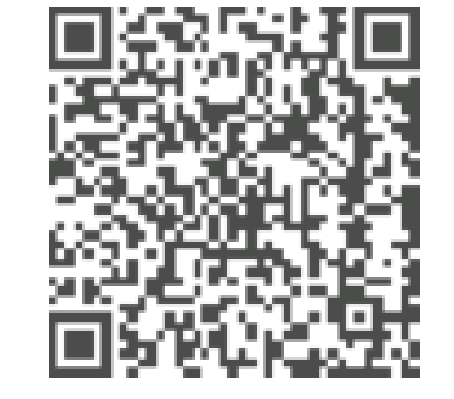

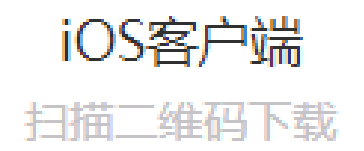

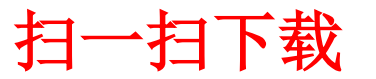

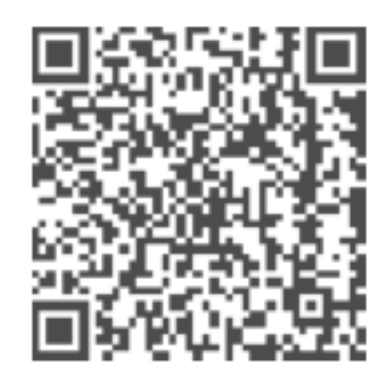

Android客户端 扫描二维码下载

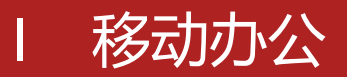

◆ APP登录

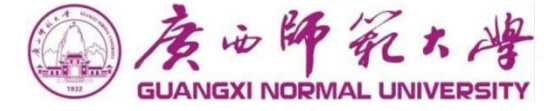

#### APP(E-Mobile)服务器: https://moa.gxnu.edu.cn

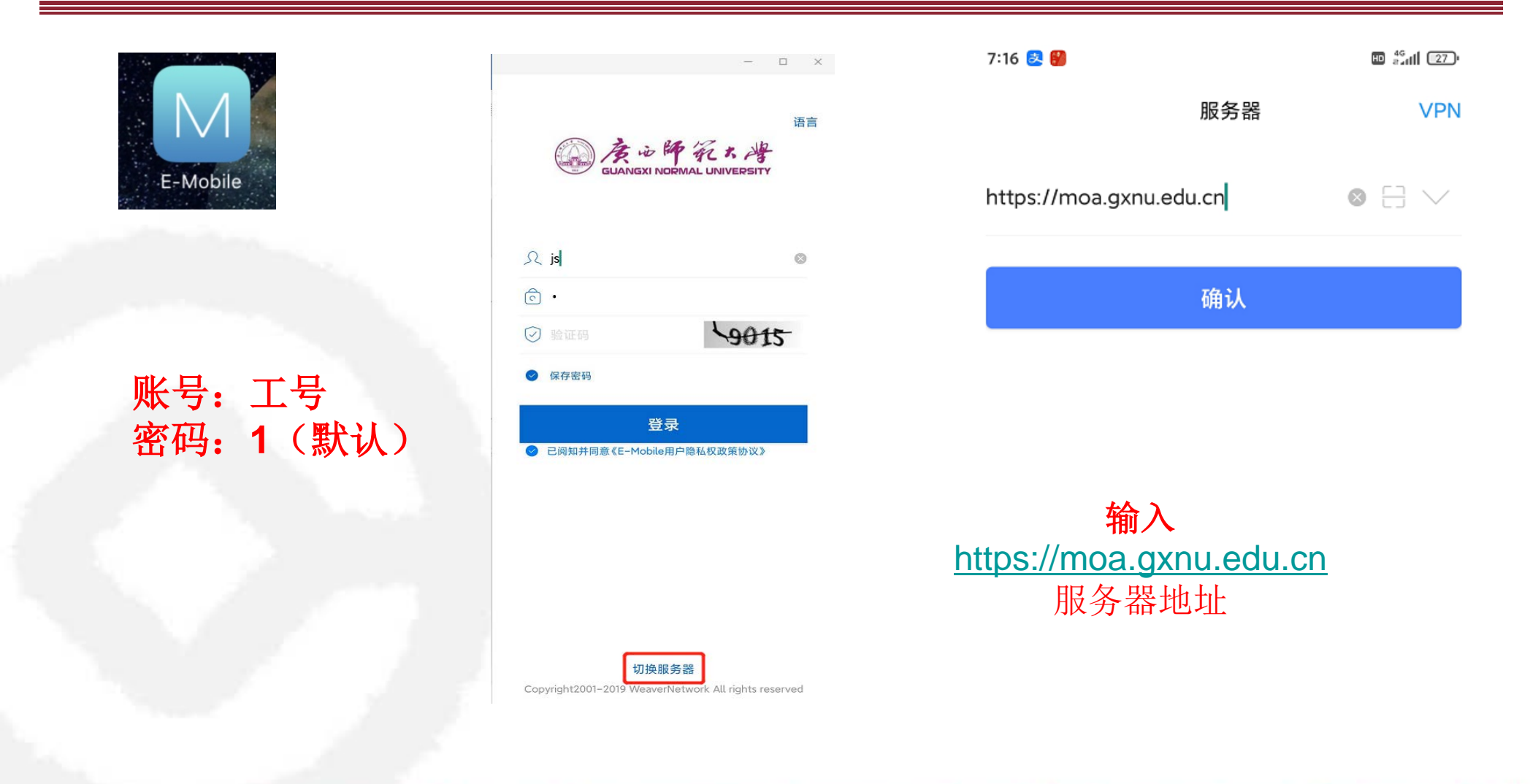

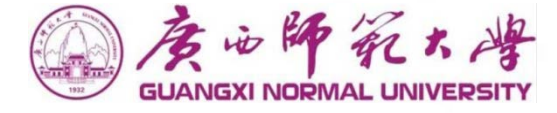

#### 🗸 门户

将不同内容按照功能和受众进行集中显示,现有集团门户和办公门户两个,可按需设计、配置;

#### ✔ 流程

即原有工作签报、信息发布、收发文及各类部门业务中需要流转审批的模块;

#### ✓ 知识

建立统一的系统知识库,对知识文档分类管理,同时和流程等其他模块进行知识的关联。

#### ✓ 移动办公与即时通讯

移动端APP、企业微信、桌面端即时通讯,方便移动办公和信息交流;

#### ✔ 微博

建立以每一个人为单元的工作记录、反馈以及分享的体系,实现跨组织层级的工作分享。

#### ✓ 辅助办公

知识(文档)、微搜、日程、协作、会议、网上调查

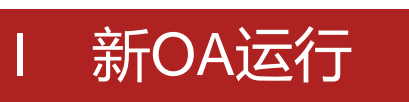

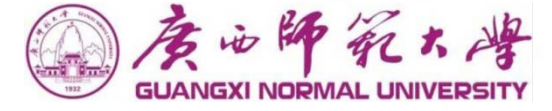

#### 9月28日首批功能及流程上线试运行期间,老OA系统将继续提供查询服务。

继续服务内容:

- ▶ 原有内容查询
- ▶ 未迁移流程发起与审批
- ▶ 未完成流程继续审批

停止服务内容:

- ▶ 主页各板块新内容发布
- ▶ 已迁移流程
- 试运行期间,老OA原有登录方式不变;

试运行期间,原有内容需要进入老OA查询,请各位领导、同事谅解。

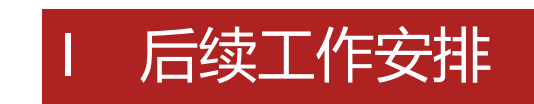

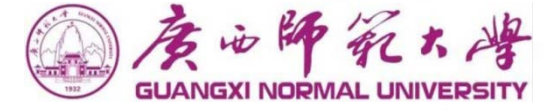

#### ■ 操作员

新OA系统中,业务部门的部门账户将不再保留,改由真实账户对应权责进行操作;

试运行期:三个月左右

**流程上线原则**:公文模块上线,后续部门流程上线

流程上线实操:使用频度高、应用范围广、制度清晰明确、完成审批进度、完成测试

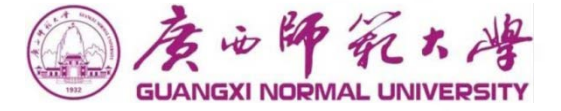

## **第二部分** 门户 & 框架

所谓门户,是信息集中显示的一个区域,它能主动的、第 一时间的把你需要知道的、想要知道的,当然是有权限看 到的信息推送到前面来。

门户可以有多个,这个可以根据需要灵活设置,比如个人 门户,可以增加一个工作门户,专门公司文化、公司动态、 公司发文等信息

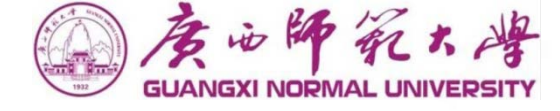

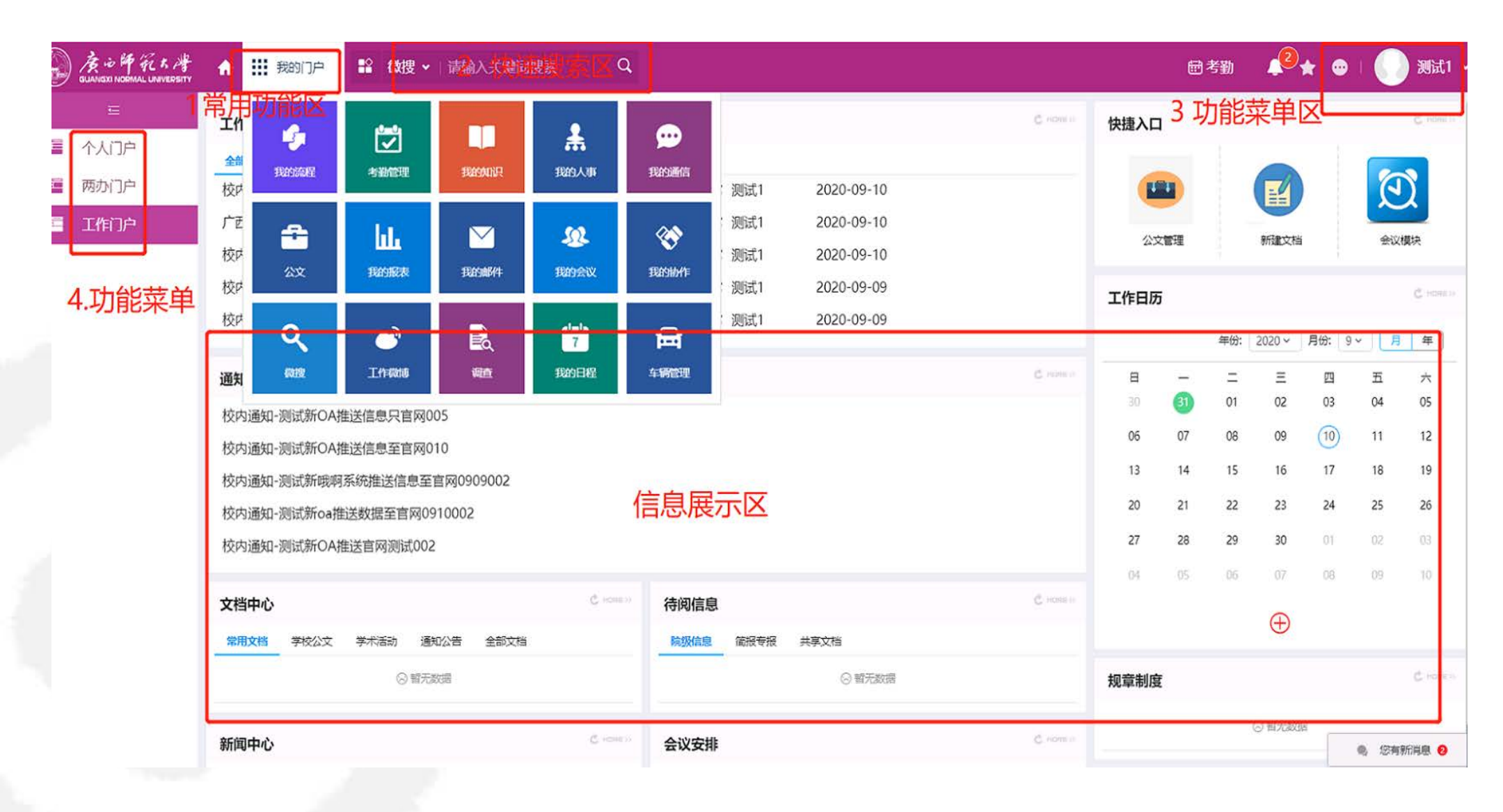

the second second second second second second second second second second second second second second second s

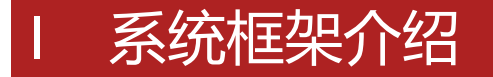

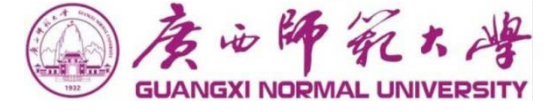

#### 常用功能区 这个区域的功能菜单主要是系统的各常用功能

快捷搜索区 这个区域可以输入条件快捷搜索人员、文档、流程等

**功能菜单区** 这个区域可以退出系统、安装插件、收藏夹、查看E-Message和E-Mobile下载地址等

功能菜单区

这个区域的功能菜单是用户使用系统的主要区域,你需要处理和查询的信息都在这里操作

个性化设置 这个区域可以修改密码、常用批语设置等

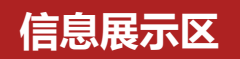

根据你所点击连接显示相应的信息,需要填写数据也在这个区域操作

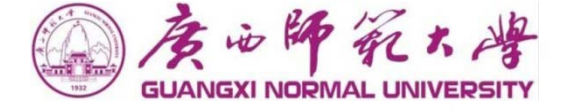

#### 个人门户

- ◆流程中心:在这个区域可以看到待办事宜(需要处理流程)、已办事宜(已处理未结束)、 办结事宜(已办理并结束)、我的请求(我发起的流程)、抄送(知会流程)的流程
  ◆快捷入口:快速进入各操作模块
- ◆工作日历:每日工作安排等

#### 工作门户

◆在这块可以看到学校文化、学校动态、学校发文、内部公告、等相关信息

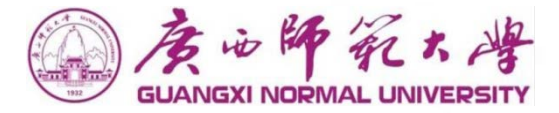

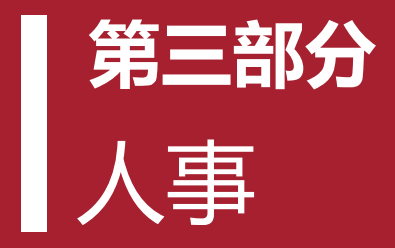

人事模块用于定义公司的组织机构、角色和权限,是系统运作的基础。

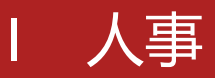

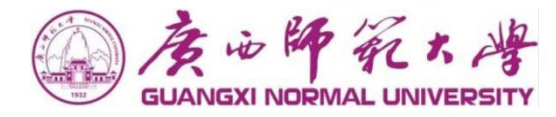

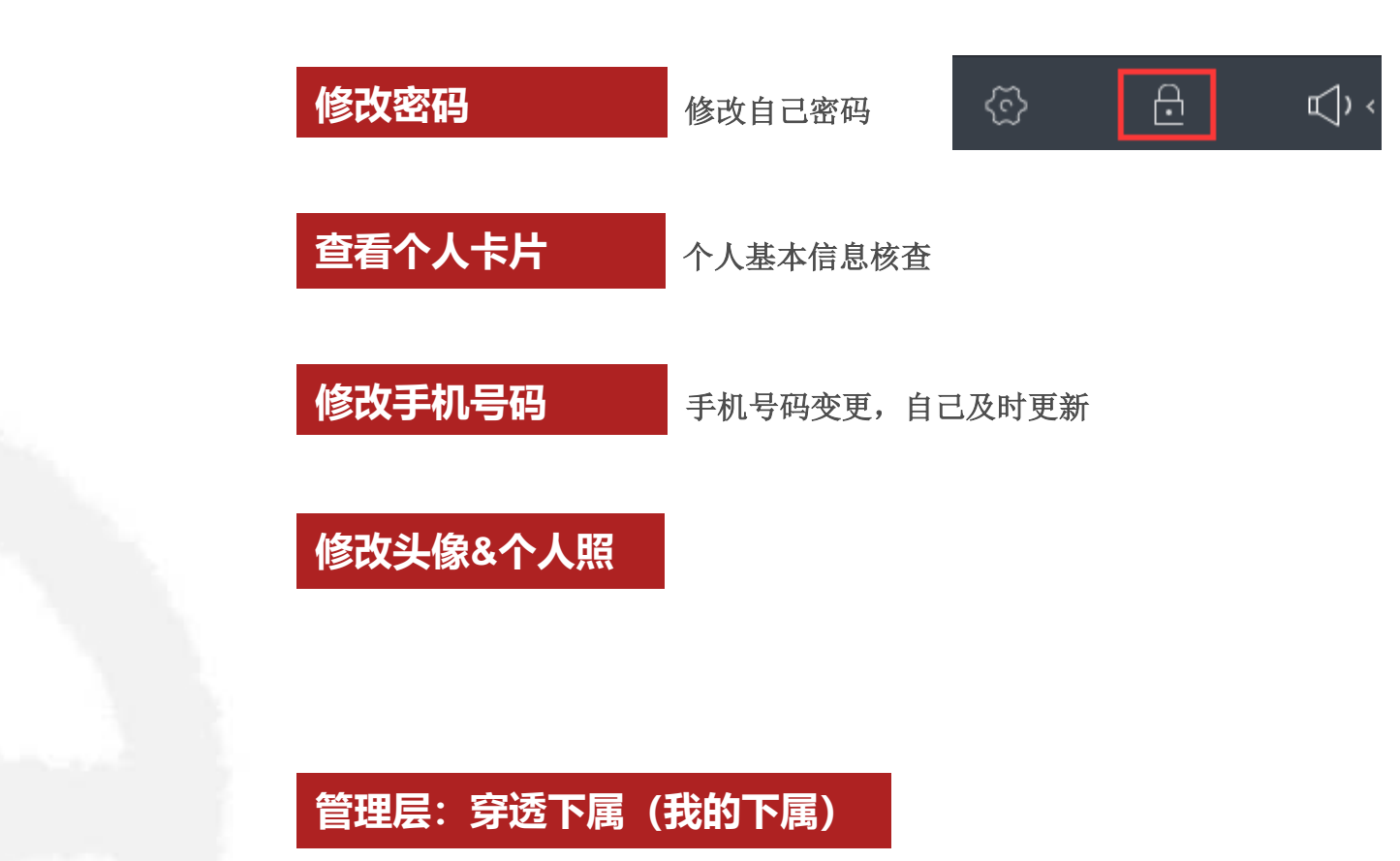

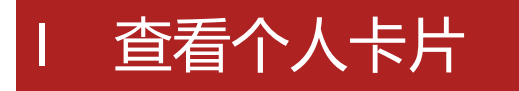

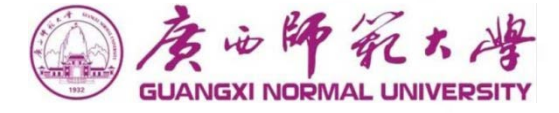

点击左上方个人姓名或者点击左侧菜单"我的卡片",进入人员卡片页面,查看个人基础信息 是否正确。

|        | 唐·论师"死大峰<br>GUANGXI NORMAL UNIVERSITY                           | ↑ 🗰 我的人事          | ■ 微捜 ▼      | 请输入关键词搜索       | Q           |           |                | □考勤     | <b>€</b> * • | 🕢 测试1 ·   |
|--------|-----------------------------------------------------------------|-------------------|-------------|----------------|-------------|-----------|----------------|---------|--------------|-----------|
| 0      | 産                                                               | 测试1 ず<br>QA测试/OA测 | <br>试       |                |             |           |                |         |              | 编辑        |
| 2      | 新建人员                                                            | 基本信息 工作历          | 相           | 个人信息 工作信息      | 息 系统信息 丁资福利 | 待办事直 日程安排 | 考勤情况 培训记录      | 2. 奖惩考核 |              |           |
| •      | 我的卡片我的下属                                                        |                   | e           | 点击您自己          | 的姓名,也       | 砂 协作      |                |         |              |           |
|        | 我的培训                                                            |                   |             | 可以连接到          | 个人信息页面      | 0         | 通过页面           | 上方的标签可  | 以            |           |
| ¢<br>R | 我的工资<br>奖惩考核                                                    |                   |             | 基本信息<br>岗位:    | 老师          |           | <u> </u>       | 人相天的信息  | N 0          | *         |
| Ç      | 在线人员                                                            |                   |             | 职称:            | 教职工         |           | 职级:            |         |              |           |
|        | 密码设置<br>人员生日                                                    |                   |             | 职责描述:<br>办公地点: | 桂林          |           | 系统语言:<br>有何专长: | 简体中文    |              |           |
| ٦      | 个税专项附加                                                          |                   |             | 爱好:            |             |           | 职务级别:          | 教职工     |              |           |
|        | 「「「」」「」」「」」「」」「」」「」」「」」「」」「」」「」」「」」「」」」「」」「」」」「」」」「」」」「」」」「」」」」 | 系击"我的-<br>皆看个人在   | 斥庁″<br>系统中Ⅰ | ,可以<br>的信息  一  |             |           |                |         |              | *         |
|        |                                                                 | 大志: 正             | تڑ          | 其他电话:          |             |           | 办公室电话:<br>传真:  |         |              |           |
|        |                                                                 | 最后登录日期: 20        | 020-09-10   | 电子邮件:          |             |           | 办公室:           |         |              |           |
|        |                                                                 | ~                 |             |                |             |           |                |         |              | 🔍 悠有新消息 2 |

## 修改手机号码 |头像|个人照片

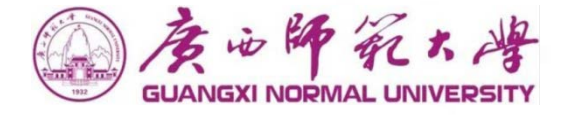

点击个人卡片页面右上方"编辑"按钮,进入编辑页面,设置好自己的头像、办公地点、手机号码、电子邮件、照片等信息保存。

|            | 武1 <b>♂</b><br>測试/OA測试 |             |              |                |          |               |             | 编辑 🗄 |
|------------|------------------------|-------------|--------------|----------------|----------|---------------|-------------|------|
| 体信息        | 工作历程    常用             | 组 个人信息 工作信息 | 系统信息    工资福利 | 待办事宜日程安排       | 考勤情况 培训  | 记录 奖惩考核       |             | Λ    |
|            | E                      | 流程<br>74    | 文档<br>34     | か作     0     0 | (微慮<br>0 |               |             |      |
|            |                        | 基本信息        |              |                |          |               |             | *    |
|            |                        | 岗位:         | 老师           |                | 职务:      |               |             |      |
|            |                        | 职称:         | 教职工          |                | 职级:      |               |             |      |
|            |                        | 职责描述:       |              |                | 系统语言:    | 简体中文          |             |      |
|            |                        | 办公地点:       | 桂林           | 修可し            | 山在个人信自   | 目出出日本         | ,<br>"编辑"修改 | 6百己的 |
| <b>(9)</b> |                        | 爱好:         |              | 联系力            | 方式和办公地   | <u>此</u> 点、上传 | 自己的照片等      | 争,以方 |
| 账号类型:      | 主账号                    | 通讯信息        |              | 世央11           | 也用尸笡闻。   |               |             |      |
| 直接上级:      | 主任                     | 移动电话:       |              |                | 办公室电话:   |               |             |      |
| 状态:        | 正式                     | 其他电话:       |              |                | 传真:      |               |             |      |
| 取占豆来日      | 199. 2020-09-10        | 电子邮件:       |              |                | 办公室:     |               |             |      |

## I 穿透下属 (我的下属)

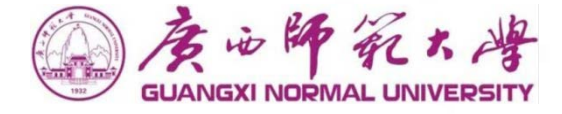

点击个人卡片页面右上方"编辑"按钮,进入编辑页面,设置好自己的头像、办公地点、手机号码、电子邮件、照片等信息保存。

|     | 度心解死大得<br>GUANGXI NORMAL UNIVERSITY | ↑ 🗰 我的人事 | \$\$ 微搜 ∨ | 请输入关键词搜索     | Q            |              |    |       | 證考勤 🔱 🖉 ★ | 😁   🎧 测试1 🗸   |
|-----|-------------------------------------|----------|-----------|--------------|--------------|--------------|----|-------|-----------|---------------|
|     | E                                   | 🔒 测试1的下属 |           |              |              |              |    |       |           | <u>メ</u> 援索 ∷ |
| ٩   | 通讯录                                 | -        |           |              |              |              |    |       |           | 0             |
| 2.  | 新建人员                                |          |           |              |              |              |    |       |           |               |
| ≣.£ | 我的卡片                                | 是合在线     | 编号        | 姓名           | 分部           | 間灯」          | 岗位 | 办公室电话 | 移动电话      | 电子邮件          |
| *   | 我的下属                                |          |           |              |              | ◎ 暂无数据       |    |       |           |               |
|     | 我的培训                                | 管理巨      | 可以通知      | <b>计</b> 这个维 | <b>音空</b> 添3 | 创下属员工的待办     | ו  | 共0条   | К < > Я   | 10 ~ 跳至 1 页   |
| ø   | 我的工资                                | 事宜、      | 相关的       | 文档。          |              | 可一周火工1111/7. |    |       |           |               |
| A   | 奖惩考核                                |          |           |              |              |              |    |       |           |               |
| Ç   | 在线人员                                |          |           |              |              |              |    |       |           |               |
| Đ   | 密码设置                                |          |           |              |              |              |    |       |           |               |
| щ   | I ⊒#⊓                               |          |           |              |              |              |    |       |           |               |
|     |                                     |          |           |              |              |              |    |       |           |               |
|     |                                     |          |           |              |              |              |    |       |           |               |
|     |                                     |          |           |              |              |              |    |       |           |               |
|     |                                     |          |           |              |              |              |    |       |           |               |
|     |                                     |          |           |              |              |              |    |       |           |               |
|     |                                     |          |           |              |              |              |    |       |           |               |

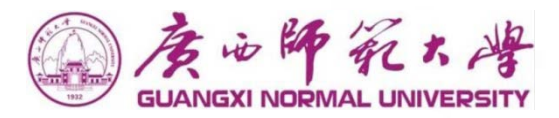

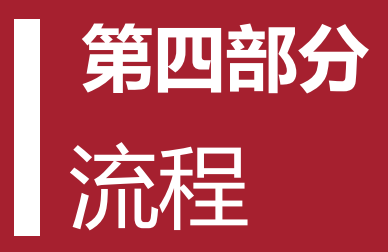

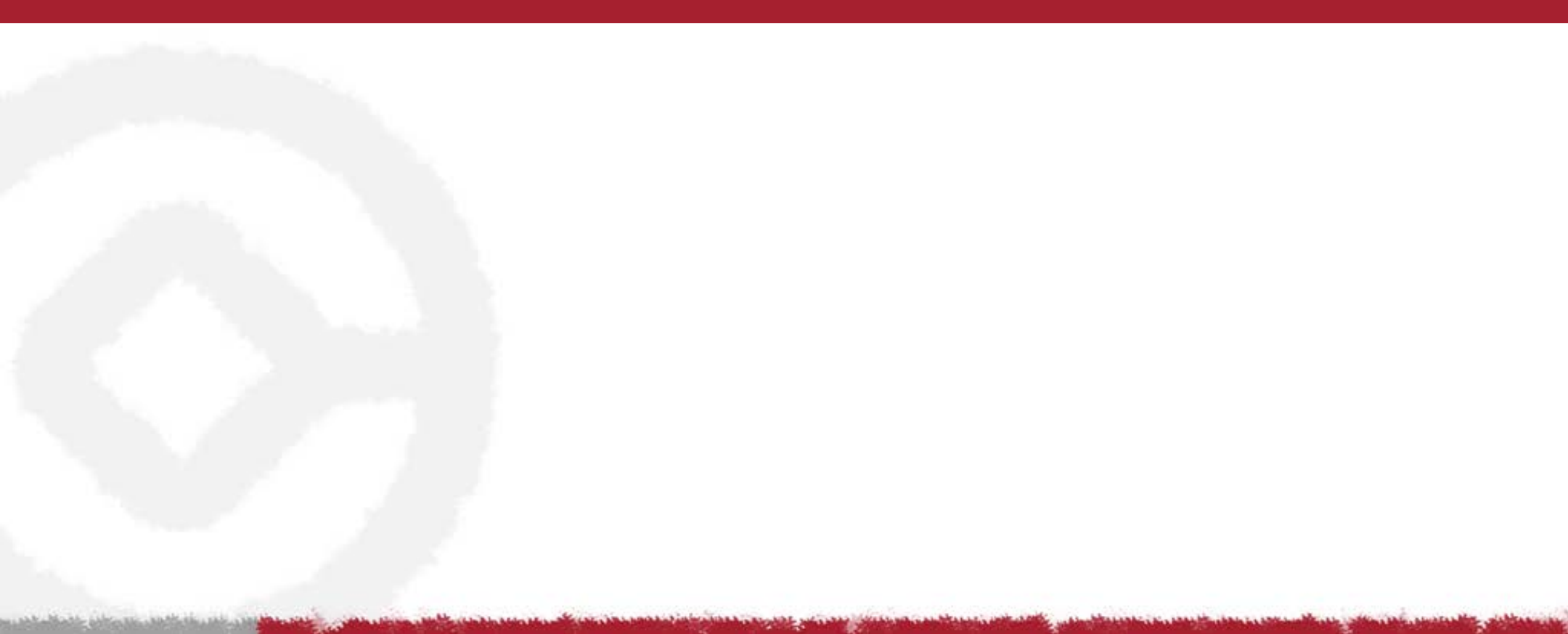

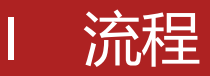

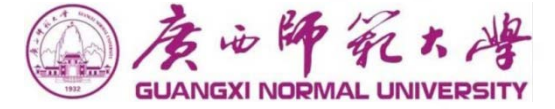

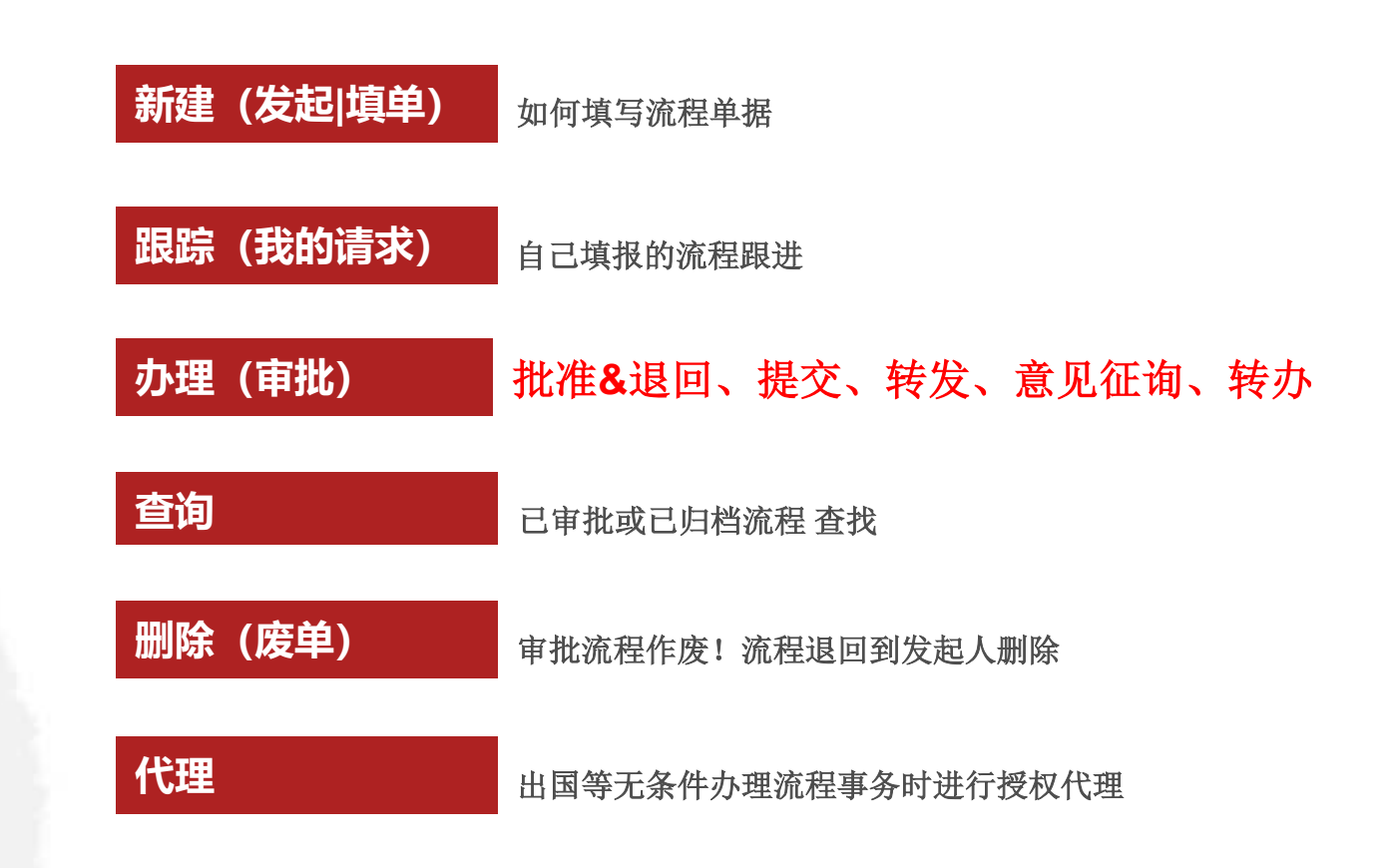

审批透明化 (流程图 & 流程状态)

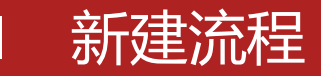

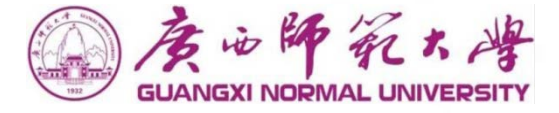

点击"常用功能菜单区",进入流程流程功能菜单,然后点击左侧菜单的"新建流程",进入新建流程页面。

|             | ★ 競動流程 😫 微搜 🗸   请输入关键) | 词搜索 Q                                                                                                    |
|-------------|------------------------|----------------------------------------------------------------------------------------------------|
| ≡           |                        | 流程                                                                                                    |
| 事宜          | 全部流程 我的收藏              |                                                                                                    |
| 流程 ·        |                        |                                                                                                    |
| 事宜          |                        | 人事管理(2)                                                                                                    |
|             |                        |                                                                                                    |
| <b>击</b> 新建 | <b>に 日本</b> 変内 遺示 服告   | 广西师范大学请假流程                                                                                                    |
| 代理          | 校内通知                   | 广西师范大学销假流程                                                                                                    |
| 直           | 广西师范大学发文单              |                                                                                                    |
| <b></b> 秔程  |                        |                                                                                                    |
| TED         |                        |                                                                                                    |
| 查询          |                        |                                                                                                    |
| 莫板          |                        |                                                                                                    |
| 监控          |                        |                                                                                                    |
| 存为文档        |                        |                                                                                                    |
| 分析          |                        |                                                                                                    |
| 回收站         |                        |                                                                                                    |
|             |                        | 予約たみ考<br>CMAULUAVEESTY       ★ 詳: 我的防海       登 微搜 > 请输入关键         第建流程       近の部菜单点击         22       新建流程       近の部菜单点击         23       金額防爆       我的收慮         24       金額防爆       金額防爆         25       金額防爆       金文管理(4)         35       大方管理(5)       金文管理(4)         36       「方面所范大学牧文単       「方面所范大学牧文単         37       「方面所范大学牧文単       「方面所范大学牧文単         36       「方面所范大学牧文単       「方面所范大学牧文単         37       「方面所范大学牧文単       「方面所范大学牧文単         36       「方面所范大学牧文単       「方面所范大学牧文単         37       「       「         37       「       「         37       「       「         37       「       「         37       「       「         37       「       「         37       「       「         37       「       「         37       「       「         37       「       「         37       「       「         37       「       「         38       「       「         37       「       「         37 |

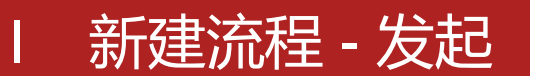

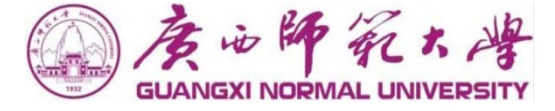

在新建流程展示页面,点击要发起的流程名称,进入该流程创建页面。

| 新建流程         |                 |  |  |  |  |  |  |
|--------------|-----------------|--|--|--|--|--|--|
| 全部流程    我的收藏 |                 |  |  |  |  |  |  |
| ➡ 公文管理(4)    | ➡ 人事管理(2)       |  |  |  |  |  |  |
| 校内请示报告       | 广西师范大学请假流程      |  |  |  |  |  |  |
| 校内通知         | 广西师范大学销假流程      |  |  |  |  |  |  |
| 广西师范大学发文单    |                 |  |  |  |  |  |  |
| 广西师范大学收文单    | 5 击 要 发 起 的 流 程 |  |  |  |  |  |  |

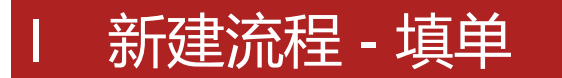

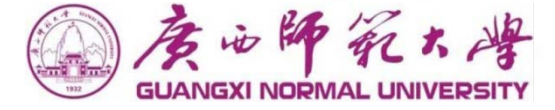

◆ 提交:点击"提交"按钮,将您的流程提交到下一个处理人
 ◆ 保存:点击"保存"按钮,流程保存在您自己的"待办流程"中,您可以以后再进行编辑和提交。

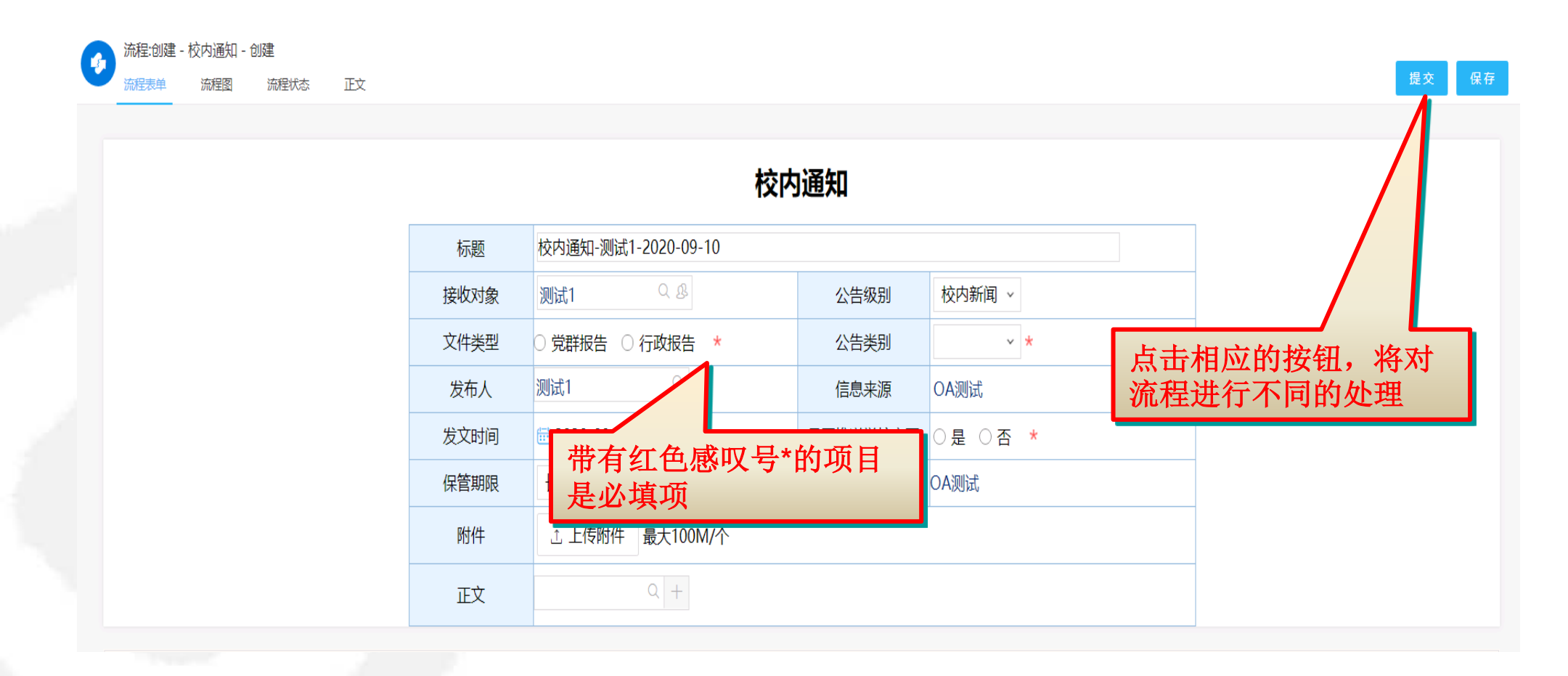

the state which and

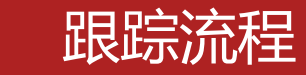

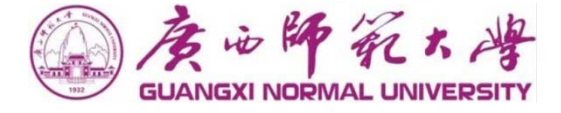

点击左侧菜单的"我的请求",可以查看已发起的所有流程。从这里可以看到流程当前停留在那个节点,未做 处理的审批人是谁。

|    | 展心師 新大峰<br>GUANGXI NORMAL UNIVERSITY | ↑ 誹謗 我的流程 💱 微搜 ∨ 请報  | 入关键词搜索                                                   | · 善考勤 🛛 📌 😁 । 🌔 测试1 マ   |
|----|--------------------------------------|----------------------|----------------------------------------------------------|-------------------------|
|    | E                                    | 我的清求                 |                                                          |                         |
| Ξ. | 待办事宜                                 |                      |                                                          |                         |
| +  | 新建流程                                 | <b>全部类型</b> Q        | 全部 未归档 已归档 未读 反馈 我的关注                                    | ○ 高级搜索                  |
| ~  | 已办事宜                                 | ▼ 系统默认工作流            | 流程标题         所属路径         创建日期                           | 当前节点 未操作者 💡             |
| B  | 流程督办                                 | 系統提醒工作流<br>▼ 公文管理 7  | 校内通知-测试新oa推送数据至官网0910002 校内通知 2020-09-10 11:05:31        | 归档                      |
| ~  | 北的注意                                 | 校内请示报告 2             | □ 广西师范大学收文单-测试1-2020-09-10 广西师范大学收文单 2020-09-10 10:15:18 | 办公室副主任意见                |
| ۵  | 我的原来                                 | 校内通知 2               | 校内通知-测试新oa推送信息至官网0910001 校内通知 2020-09-10 09:46:36        | 归档                      |
|    | 流程代埋                                 | 广西师范大学发文单            | 校内通知-测试1-2020-09-09 校内通知 2020-09-09 18:09:28             | 川当相                     |
| ٦  | 关注事宜                                 | 广西师范大学收文单 3 ▼ 人事管理 2 | 校内通知-测试新哦啊系统推送信息至官网0909002 校内通知 2020-09-09 09:40:52      | 归档                      |
| ٩  | 查询流程                                 | 广西师范大学请假流程 2         | 校内通知-测试新OA推送数据至官网0909001 校内通知 2020-09-09 09:29:00        | 归档                      |
| đ  | 批量打印                                 | 广西师范大学销假流程           | 校内通知-测试新OA推送信息至官网010 校内通知 2020-09-08 18:23:10            | 归档                      |
|    | 扫码查询                                 |                      | 校内通知-测试1-2020-09-08 校内通知 2020-09-08 15:58:43             | 归利                      |
| đ  | 流转模板                                 |                      | 校内通知-测试新OA信息推送至官网008 校内通知 2020-09-08 11:24:09            | リヨギ当                    |
| õ  | 流程监控                                 |                      | 校内通知-测试新OA信息推送至官网007 校内通知 2020-09-08 11:15:16            | 归档                      |
| 8  | 流程存为文档                               |                      |                                                          | 共0条 🔣 < > 🗏 10 - 跳至 1 页 |
|    | 报表分析                                 |                      |                                                          |                         |
| -  |                                      |                      |                                                          |                         |
| 0  | 沭程回收站                                |                      |                                                          |                         |
|    |                                      |                      |                                                          |                         |

🌒 悠有新消息 2

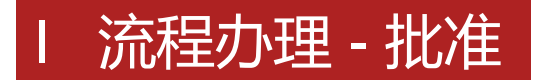

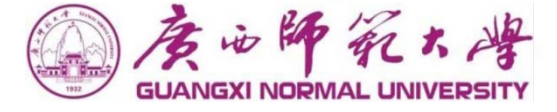

◆批准:当同意时,点击页面右上角的"批准"按钮或是在面单页面上直接点击鼠标右键也会出现相应的 "批准"按钮,点击"批准"将流程将根据设置流转到下一个节点;

|      |      |                     |          |       |     |            |  | ] |  |  |  |
|------|------|---------------------|----------|-------|-----|------------|--|---|--|--|--|
| 校内通知 |      |                     |          |       |     |            |  |   |  |  |  |
|      | 标题   | 校内通知-测试1-2020-09-07 |          |       |     |            |  |   |  |  |  |
|      | 接收对象 | 测试1                 | 公告级别     | 校内新闻  |     |            |  |   |  |  |  |
|      | 文件类型 | ● 党群报告 ● 行政报告       | 公告类别     | 通知公告  | _   | _          |  |   |  |  |  |
|      | 发布人  | 测试1                 | 信息来源     | OA测试  | _ Ø | 批准         |  |   |  |  |  |
|      | 发文时间 | 2020-09-07          | 是否推送学校主页 | ●是 ●否 | ×   | 退回保存       |  |   |  |  |  |
|      | 保管期限 | 长期                  | 拟稿单位     | OA测试  | Ċ   | 转发         |  |   |  |  |  |
|      | 附件   | 止 上传附件 最大100M/个     |          |       | ē   | 打印<br>打印日志 |  |   |  |  |  |
|      | 正文   | 校内通知-测试1-2020-09-07 | \$       | 分享    |     |            |  |   |  |  |  |
|      |      | <u></u>             | 收藏       |       |     |            |  |   |  |  |  |
| 签字意见 |      |                     |          |       | ?   | 帮助         |  |   |  |  |  |

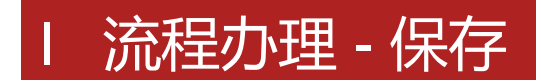

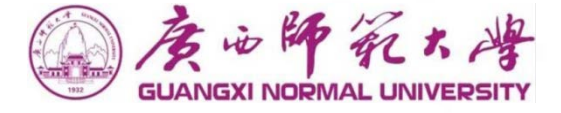

◆保存: 当您在签字意见中输入了意见,但又不想马上处理该流程时,点击页面右上角"保存"按钮或是 在面单页面上直接点击鼠标右键也会出现相应的"保存"按钮,点击此按钮进行保存操作。

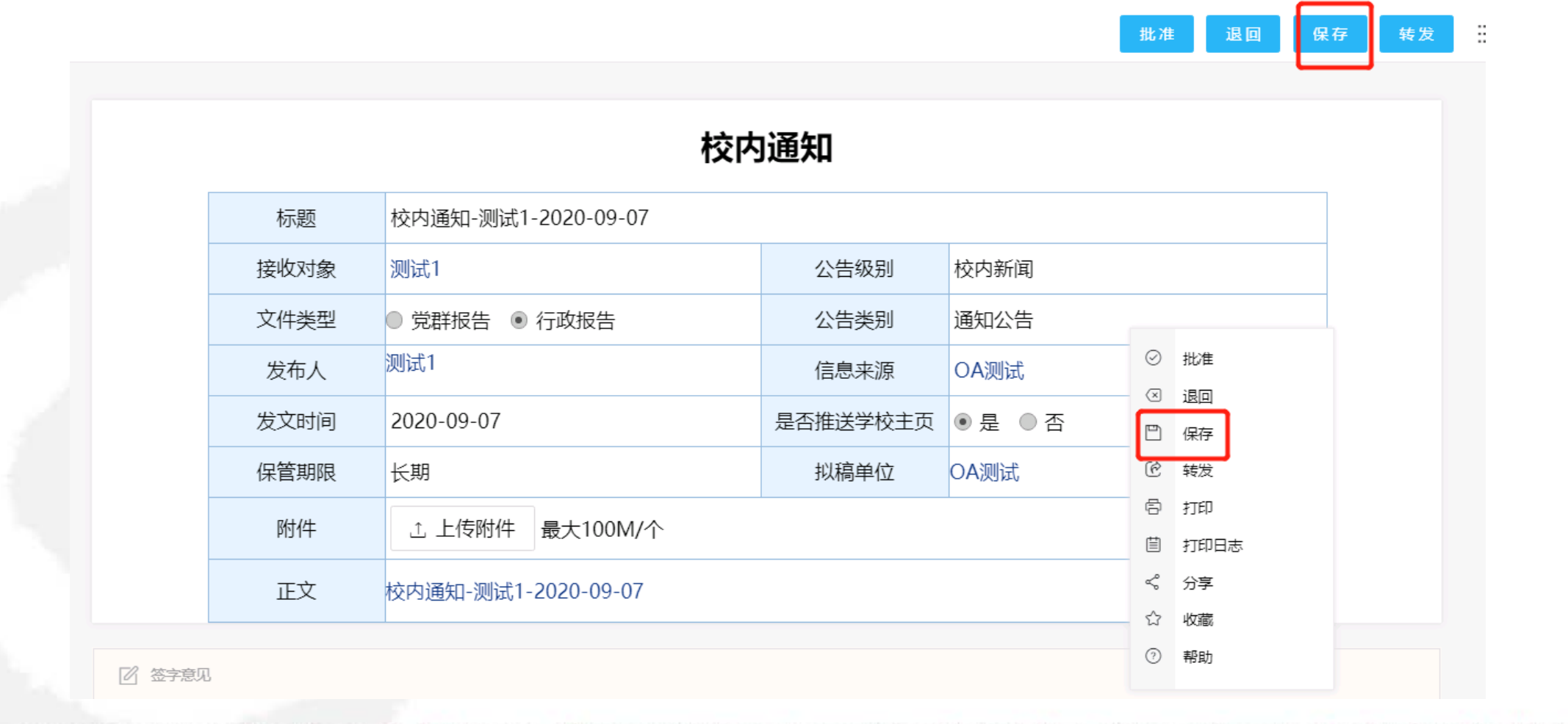

which is a start of a start of the start

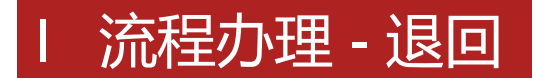

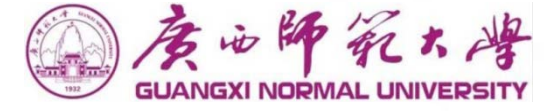

in the block and a sink

◆退回:当不同意时,点击页面右上角"退回"按钮或是在面单页面上直接点击鼠标右键也会出现相应的 "退回"按钮,点击此按钮,流程将根据设置流转退回到发起人的节点;

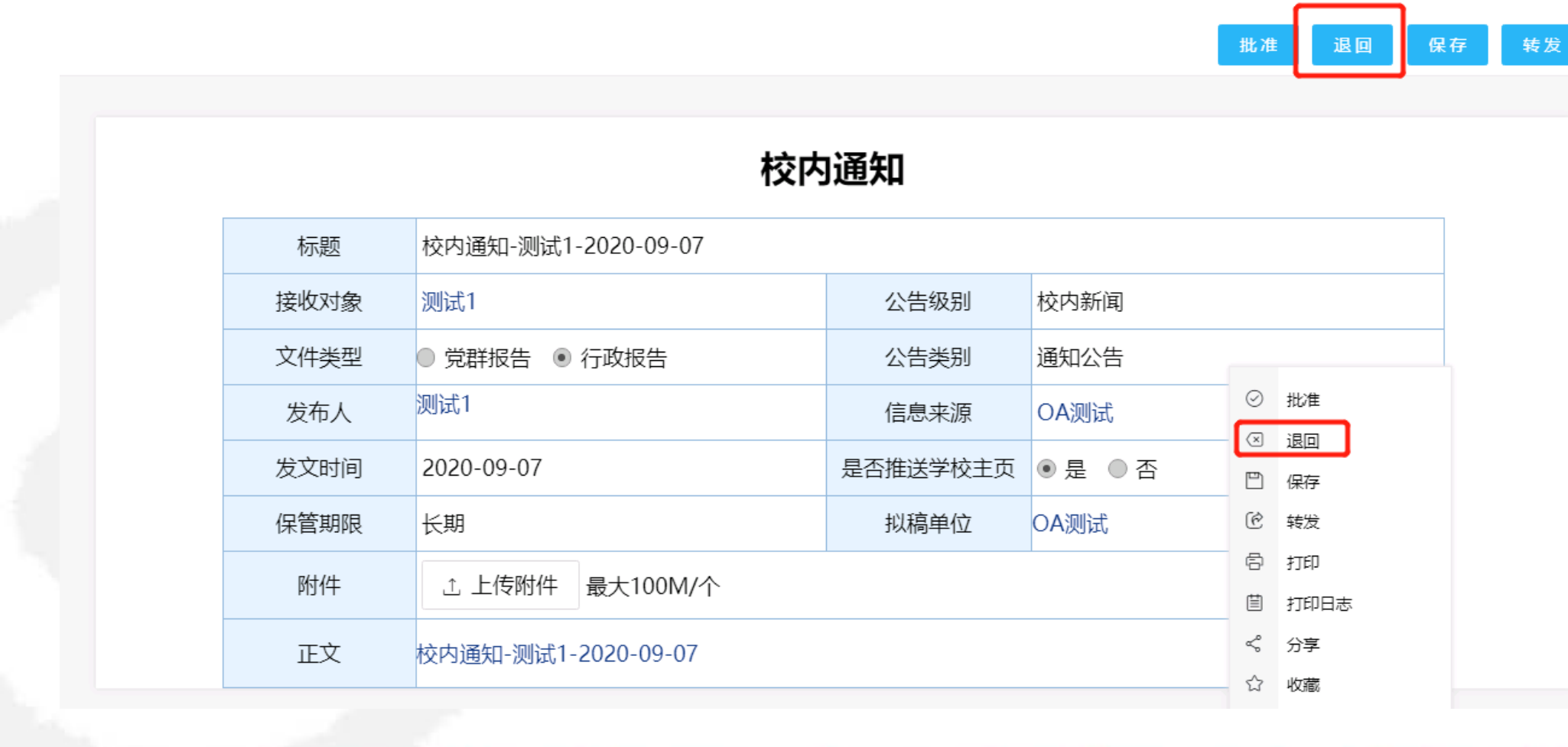

and in the second shares we want the

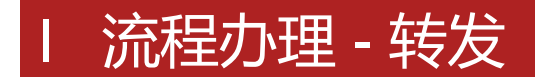

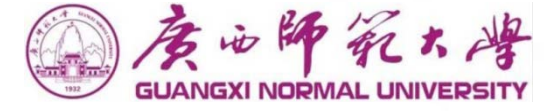

◆转发:当需要将该流程交给流程以外的人查看或征求意见(注意这个征求意见不会影响到原审批人的审 批操作),点击"转发"按钮,此功能最常用于知会他人;

|      |                     |          |      |     | 批准   | 退回 | 保存 | 转发 |
|------|---------------------|----------|------|-----|------|----|----|----|
|      | 校内                  | 通知       |      |     |      |    |    |    |
| 标题   | 校内通知-测试1-2020-09-07 |          |      |     |      |    |    |    |
| 接收对象 | 测试1                 | 公告级别     | 校内新  | Ø   | 批准   |    |    |    |
| 文件类型 | ● 党群报告 ● 行政报告       | 公告类别     | 通知公  | <   | 退回保存 |    |    |    |
| 发布人  | 测试1                 | 信息来源     | OA测i | Ċ   | 转发   |    |    |    |
| 发文时间 | 2020-09-07          | 是否推送学校主页 | • 是  | ē   | 打印   |    |    |    |
| 保管期限 | 长期                  | 拟稿单位     | OA测i | Ē   | 打印日志 |    |    |    |
| 附件   | ∴ 上传附件 最大100M/个     |          |      |     | 収藏   |    |    |    |
| 正文   | 校内通知-测试1-2020-09-07 |          |      | (?) | 帮助   |    |    |    |

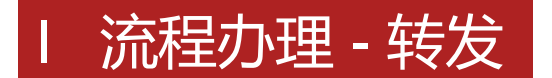

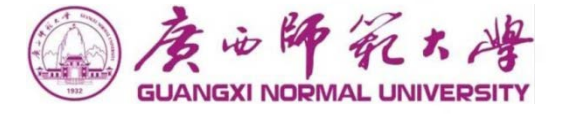

点击"转发"按钮之后,选择"转发接收人",可编辑签字意见,然后点击弹窗页面的右上角的"提交" 按钮或是点击鼠标右键也会出现相应的"提交"按钮,点击之后,流程自动到转发到接收人;

|             | 品牌公关事项申请 - 部门负责人 XZ06-201711001<br>國   流程状态   相关资源                                                                                                    | 批准保存退回转发意见征询 | 转办打印               |
|-------------|----------------------------------------------------------------------------------------------------|--------------|--------------------|
|             |                                                                                                    | <b>—</b> ×   |                    |
|             | <b>ジ</b> 演示品牌公关事项申请                                                                                                    | 提交 듣         |                    |
|             | 三 转发信息                                                                                                    | ^            |                    |
|             |                                                                                                    |              |                    |
|             | 三 签字意见                                                                                                    | ^            |                    |
|             | HTTML B I U A ABG   微软雅黒 ・ 12px ・ A ・ 動 ・   註 ・ 註 ・ 聖   〓 書 冨   @ 1 @   』 (2   12px ・ A ・ 動 ・   註 ・ 臣 ・ 聖   〓 冨 冨 国   @ 1 12px ・ A ・ 動 ・   記 ・ 臣 ・ 聖   〓 冨 冨 冨 冨 冨 田   @ 1 12px | R 🗣 🔍 💻      |                    |
|             | 可填写转发缘由、意见等                                                                                                    |              |                    |
|             |                                                                                                    |              |                    |
|             |                                                                                                    |              |                    |
| ● 签字意见      |                                                                                                    |              |                    |
| 流转意见   与我相关 |                                                                                                    |              | <b>.</b>           |
| 周群行政        |                                                                                                    |              |                    |
|             | 关闭                                                                                                    |              | ਜ਼ <u>10 冬</u> 価目t |

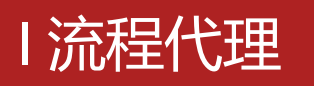

#### ◆ 演示流程: 校内新闻

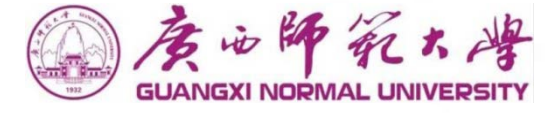

◆流程代理:在左侧菜单中点击"流程代理",流程代理页面点击"新建代理"

|           | 度心解死大峰<br>GUANGXI NORMAL UNIVERSITY | ☆ 課 我的流程 微搜 ◆   请输入关键词搜索 Q    | 📾 考勤 🏼 🔎 🌪 🛛 🗤 💭 测试1 👻    |
|-----------|-------------------------------------|-------------------------------|---------------------------|
|           | Ē                                   | 流程代理     新建                   | 代理 从模板导入 模板管理 批量编辑 批量收回 ☷ |
| <b></b> . | 待办事宜                                |                               |                           |
| + *       | 新建流程                                | 我的代理设置 我代处理的流程 交为他人的流程 全部代理设置 | 高级搜索                      |
| <b>~</b>  | 已办事宜                                | ● 代理人 创建人 类型 流程路径             | 开始时间      结束时间      当前状态  |
| C         | 流程督办                                | ◎ 暂无数据                        |                           |
|           | 我的请求                                |                               | 共0条 Ķ < > 対 10 > 跳至 1 页   |
|           | 流程代理                                |                               |                           |
|           | 关注事宜                                |                               |                           |
| ٩         | 查询流程                                |                               |                           |
| ð         | 批量打印                                |                               |                           |
| ð         | 扫码查询                                |                               |                           |
| 8         | 流转模板                                |                               |                           |
| Q         | 流程监控                                |                               |                           |
| ð         | 流程存为文档                              |                               |                           |
| ð         | 报表分析                                |                               | 🔍 悠有新消息 2                 |
|           |                                     |                               |                           |

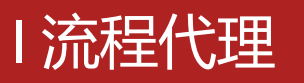

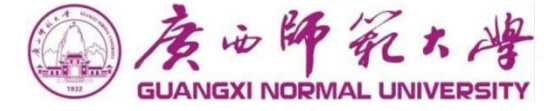

#### ▶ 新建流程代理:在这个页面可以设置代理人,代理时间,代理范围等

| 新建代理     |            | × |
|----------|------------|---|
| 基本信息     |            |   |
| , 被代理人:  | 测试1        |   |
| 代理人:     | Q <b>*</b> |   |
| 开始日期,时间: |            |   |
| 结束日期,时间: |            |   |
| 代理流程创建:  |            |   |
| 代理流程处理:  | 代理已有待办事直:  |   |
| 代理流程范围:  | 选择 ~ Q *   |   |
|          |            |   |
|          | 保存         | > |

- ◆ 代理人:点击"放大镜"按钮, 选择流程代理人。
- ◆ 代理日期:选择代理的日期区 间从开始到结束。
- ◆ 代理流程创建:开启后代理人可以代您发起流程;
- ◆ 代理流程处理:开启后代理人 可以代您处理需要处理的流程;
- ◆ 代理已有待办事宜:开启后可 以处理从代理开始之前和代理 开始之后的待办流程;
- ◆ 代理流程范围:设置哪些流程 需要代理给他人操作。

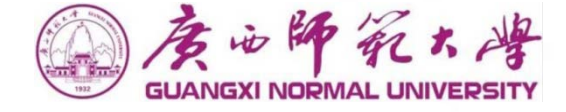

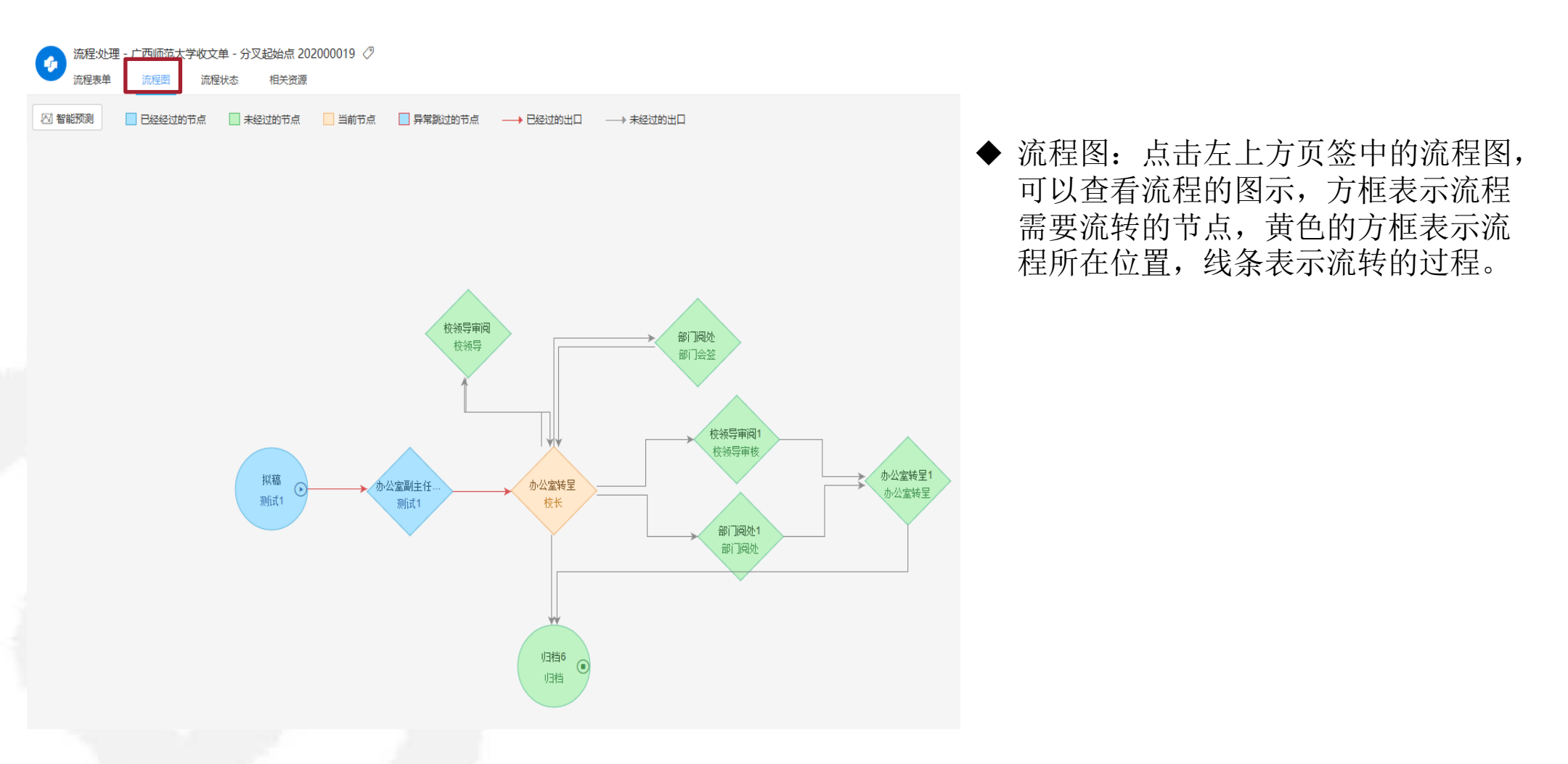

### I 流程审批透明化 – 流程状态

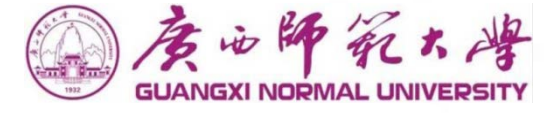

◆ 流程状态: 点击左上方页签中的流程状态, 可以查看流程的日志, 详细列出流程的操作状态和流程处

#### 理时间。

| (L) | 於理:处理 - 品牌公关事项申请 - 部门负责人 XZ06-201711001     流程表单   流程图   流程状态   相关资源     へ |            |                       |                     |                 |     |  |  |  |  |
|-----|----------------------------------------------------------------------------|------------|-----------------------|---------------------|-----------------|-----|--|--|--|--|
| Ć   | 5<br><sup>最人次</sup>                                                        | ✓ 3<br>已提交 | ! 2<br><sub>未提交</sub> | ○ 1<br>已重着          | <b>し</b><br>未音者 | C   |  |  |  |  |
| 序号  | 节点                                                                         | 操作情况统计     |                       |                     |                 | E · |  |  |  |  |
| 1   | 申请人                                                                        | 操作者总计:1    | 已提交:1                 | 已查看: 0              | 未查看: 0          |     |  |  |  |  |
|     | 操作人                                                                        | 操作状态       | 接收时间                  | 操作时间                | 操作耗时            |     |  |  |  |  |
|     | 周群                                                                         | 已提交        | 2017-11-04 10:43:29   | 2017-11-04 10:43:29 | 0秒              |     |  |  |  |  |
| 2   | 部门负责人                                                                      | 操作者总计:4    | 已提交: 2                | 已查看:1               | 未查看:1           |     |  |  |  |  |
|     | 操作人                                                                        | 操作状态       | 接收时间                  | 操作时间                | 操作耗时            |     |  |  |  |  |
|     | 林纯青                                                                        | 已提交        | 2017-11-04 10:43:29   | 2017-11-04 10:54:15 | 10分46秒          |     |  |  |  |  |
|     | 张映如                                                                        | 未查看        | 2017-11-04 12:30:02   |                     |                 |     |  |  |  |  |
|     | 张龙辉                                                                        | 已提交        | 2017-11-04 12:45:37   | 12:52:34            | 6分57秒           |     |  |  |  |  |
|     | 张龙辉                                                                        | 已查看        | 2017-11-04 13:15:08   | 2017-11-0           |                 |     |  |  |  |  |
|     |                                                                            |            |                       | 这里列出了流程             | 已经处理的及当前需       |     |  |  |  |  |

要处理的人员、状态和时间

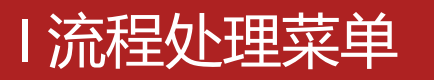

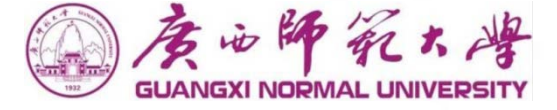

#### 批准保存退回转发意见征询转办

- ◆ 批准: 当您同意时, 点击这个按钮, 将流程将根据设置流转到下一个节点;
- ◆ 保存: 当您在签字意见中输入了意见,但又不想马上处理该流程时,点击这个按钮;
- ◆ 退回: 当您不同意时, 点击这个按钮, 流程将根据设置流转到以前节点;
- ◆ 转发: 当您需要将该流程交给流程以外的人查看或征求意见时, 点击这个按钮;
- ◆ 意见征询: 当流程审批时需要征询他人意见时, 点击"意见征询"按钮;
- ◆ 注意: 当征询意见人的意见未返回意见时,该审批节点的操作者无法进行"批准、保存、 退回"等操作

**使用**:用户根据页面显示流程的具体内容,根据实际情况,在页面右上角菜单或点击鼠标右键,选择 菜单中相应的标签,对流程进行处理。

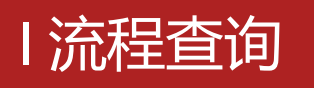

#### ◆ 演示流程: 校内新闻

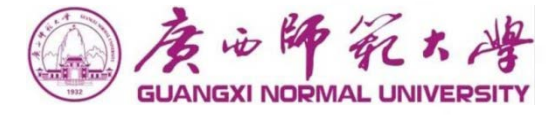

#### ◆待办事宜:点击左侧菜单的"待办事宜"或者门户首页"待办" 和个人中心的"0A待办"模块,可以 查看未处理未读的流程。从这里可以看到流程当前停留在那个节点,未做处理的审批人是谁。

| ← → Ⅲ 应用 | C A 不3        | 安全   172.16.7.33/wui/index.<br>邮译 🧧 已导入 (1) | html#/main/workflow/listD      | 同度的師範大學                         | <b>م</b> ڼه                                                            | 小业终占领车             |                                         |                                                                 | 0 •                         | District Set Factor        |  |
|----------|---------------|---------------------------------------------|--------------------------------|---------------------------------|------------------------------------------------------------------------|--------------------|-----------------------------------------|-----------------------------------------------------------------|-----------------------------|----------------------------|--|
|          | 度心師死不         | → # ● ● ● ● ● ● ● ● ● ● ● ● ● ● ● ● ● ●     | ■2 微搜 ◆   请输入                  | GUANGXI NORMAL UNIVERSITY       | 507M                                                                   |                    |                                         |                                                                 |                             | C WENNER WARM              |  |
| _        | E             | ( 待办事宜                                      |                                | 个人卡片 🗹                          | 2020年09月16日                                                            | 康子年 七月廿九           | 宽 n 周                                   | <b>益</b> 問                                                      | 盖度:32℃                      | 空气温度:58                    |  |
|          | 待办事宜<br>新建流程  | 全部类型                                        |                                | 测试教师                            | 学校公文学术活动                                                               | 会议安排               | 更多                                      | 通知公告 师大要闻                                                       | 基层快讯                        | 更多                         |  |
| 8        |               | 黄心師 デスト 峰<br>GUANGXI NORMAL UNIVERSITY      | ↑ ## 我的门户                      | 15:46:17                        | Screenshot_2020-08                                                     | -05-21-01-54-275_c | 2020-08-27                              | 新OA测试选择不推送到                                                     | 宫网0915001                   | 2020-09-10                 |  |
| Ø        | 我的译           |                                             | 76                             | - 卡通余额 2 国书馆園书<br>いた**0元 道明 0 本 | 广西师范大学企业微信<br>师大操作手册V01                                                | 言操作文档              | 2020-08-27<br>2020-08-17                | 校内通知-测试新哦啊系统<br>校内通知-测试新OAI推送                                   | 防推送信息至官网09.<br>数据至官网0909001 | 2020-09-09<br>1 2020-09-09 |  |
| 0        | 流程代<br>关注引 == | 个人门户<br>两办门户                                |                                | □ 09月1分 △ 科研信息 0个项目             | 广西师大OA项目_项目                                                            | I实施方案V1.2          | 2020-07-29                              | 校内通知-测试1-2020-0                                                 | 9-08                        | 2020-09-08                 |  |
| ۹.       | 查询济<br>批量打    | 工作门户                                        |                                | 业务直通车 常用链接                      | guia<br>Screenshot_2020-07                                             | -21-18-12-57-798_c | 2020-07-29                              | 校内通知-测试1-2020-0                                                 | 금문포함M010<br>9-07            | 2020-09-07                 |  |
|          |               |                                             | 0                              | 🖾 🎯 🖾                           | <b>OA待办</b> 办事大厅待                                                      | 动 💿 我的力结           | 我的已办                                    |                                                                 |                             | 更多                         |  |
|          |               | Г                                           | 流程中心                           | 办公oa 财务系统 人事系统                  | <ul> <li>         ・ 广西师范大学收文単          は内は一根は、200-533      </li> </ul> | 测试清假-2020-08-26    | 2020-09-16                              | <ul> <li>校内通知-测试1-2020-09</li> <li></li></ul>                   | -07                         | 2020-09-14                 |  |
|          |               | L                                           | <del>待か</del><br>一日<br>お<br>した | 图校管 泛微-OA 网站群                   | <ul> <li>・ 校内请示报告-测试1</li> <li>・ 校内请示报告-测试1</li> </ul>                 | -2020-09-02        | 2020-09-14<br>2020-09-07<br>נייונייאראט | <ul> <li>・ ア 匹明池入学校文単-週間</li> <li>・ 校内通知-測试1-2020-09</li> </ul> | -02                         | 2020-09-02                 |  |
|          |               |                                             | 广西师范大学收文单-测试请假-2020            | 0-08-26                         | 测试请假                                                                   | 2020-09-16         | 09:37:24                                | - E -                                                           | =<br>01                     |                            |  |
|          |               |                                             | 校内通知-测试1-2020-09-07            |                                 | 测试1                                                                    | 2020-09-14         | 19:03:33                                | 06 07                                                           | 08                          |                            |  |
|          |               |                                             | 校内请示报告-测试请假-2020-09-1          | 4                               | 测试请假                                                                   | 2020-09-14         | 18:58:42                                | 12 14                                                           | 15                          |                            |  |
|          |               |                                             | 广西师范大学收文单-测试1-2020-0           | 9-10                            | 测试1                                                                    | 2020-09-10         | 10:15:35                                | 13 14                                                           | 22                          |                            |  |
|          |               |                                             | 校内请示报告-测试1-2020-09-02          |                                 | 测片式 1                                                                  | 2020-09-07         | 10.25.17                                | 20 21                                                           | 22                          |                            |  |

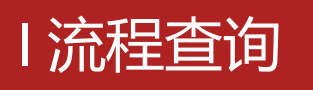

#### ◆ 演示流程: 校内新闻

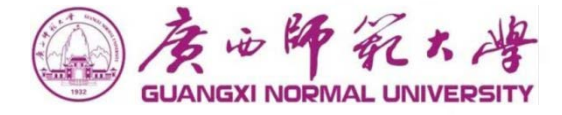

#### ◆已办事宜:点击左侧菜单的"已办事宜",可以查看已办理或归档的流程。也可以从这里可以看到流程 当前停留在那个节点,未做处理的审批人是谁。

| 9 | 度心好死た考       | 🛧 🏭 Reynel     | ■ 微搜 > 请输 |                        | A it     | 師死大峰                                  | 业务直通车                                                              |                |                            |             |            |         | Q 1     | 1 🔿  | 爱录             |
|---|--------------|----------------|-----------|------------------------|----------|---------------------------------------|--------------------------------------------------------------------|----------------|----------------------------|-------------|------------|---------|---------|------|----------------|
|   | E            | 🕜 已办事宜         |           | <u> </u>               | GOANGAIT |                                       |                                                                    |                |                            |             |            |         |         |      |                |
|   | 待办事宜         |                | 0 48      |                        | 个人卡片     | C                                     | 2020年09月16日 庚子年七月廿九                                                | 第 <b>n</b> 周   | aa 10                      |             | 温度:32℃     |         | 空气湿度    | : 58 |                |
|   | 新建流程         | TIPAT          |           |                        |          |                                       |                                                                    |                |                            |             |            |         |         |      |                |
|   | 已办事宜         | ▼ 系统默认工作派      |           |                        |          | 式教师<br>2020-09-16                     | 学校公文 学术活动 会议安排                                                     | 更多             | 通知公告                       | 师大要闻        | 基层快讯       |         | 3       | ES.  |                |
| 0 | 流程智          | SHOULD HE LIVE |           |                        | 152      | 46:17                                 | Screenshot 2020-08-05-21-01-54-275 c                               | 2020-08-27     | 新OA测试                      | 选择不准送到      | 官网091500   | 01      | 2020-09 | -10  |                |
| ß |              | WE FAR A       | 🔶 🔡 我的门户  |                        |          | · · · · · · · · · · · · · · · · · · · | 广西师范大学企业微信操作文档                                                     | 2020-08-27     | 校内通知-                      | 测试新哦啊系      | 統推送信息      | 至官网09   | 2020-09 | -09  |                |
|   | 法程代          |                |           |                        | (E)      | 0元                                    | 师大操作手册V01                                                          | 2020-08-17     | 校内通知-                      | 测试新OA推进     | 鐵据至官网      | 0909001 | 2020-09 | -09  |                |
| - | 经注意          | <u></u>        | 76        |                        | 09月]<br> | 工资 A研信息 10元 A研信息 0个项目                 | 广西师大OA项目_项目实施方案V1.2                                                | 2020-07-29     | 校内通知                       | 测试1-2020-(  | 09-08      |         | 2020-09 | -08  |                |
| 0 |              | 人门户            | 70        |                        |          |                                       | guid                                                               | 2020-07-29     | 校内通知-                      | 测试新OA推进     | 结虑至官网      | 010     | 2020-09 | -07  |                |
| Q | 章间加<br>一 两 万 | か门户            |           | -                      | 业场等高力    | 世田雄辞                                  | Screenshot_2020-07-21-18-12-57-798_c                               | 2020-07-22     | 校内通知-                      | 测试1-2020-(  | 09-07      |         | 2020-09 | -07  |                |
| 0 | 批量打          | 佐门市            |           |                        | 11.5旦进半  | ADHIBIS                               |                                                                    | Television and |                            |             |            |         |         |      |                |
| 8 | 113月1日日 111  | FI J/-         | 0         |                        |          | 6 🚳                                   | OA待办 办事大厅待办 🕕 我的办结                                                 | 我的已办           |                            |             |            |         | )       | E≶   |                |
| ۵ | 流转植          |                | Ŭ         |                        | 办公oa     | 财务系统 人事系统                             | <ul> <li>・ 广西师范大学收文单-测试请假-2020-08-26</li> </ul>                    | 2020-09-16     | • 校内通知-)                   | 则试,1-2020-0 | 9-07       |         | 2020-09 | -14  |                |
| 2 | 流程监          |                |           |                        | Ð        |                                       | <ul> <li>         ・         校内请示报告-测试请假-2020-09-14     </li> </ul> | 2020-09-14     | ・ 广西师范大                    | 学收文单-测验     | 式1-2020-09 | 9-10    | 2020-09 | -10  |                |
| 8 | 流程名          |                | 流程中心      |                        | 离校管      | 泛微-OA 网站群                             | <ul> <li> 校内请示报告-测试1-2020-09-02 </li> </ul>                        | 2020-09-07     | <ul> <li>校内通知-3</li> </ul> | 则试1-2020-0  | 9-02       |         | 2020-09 | -02  |                |
|   | 报表公          |                | 待办 已办     | 跟踪 完成                  | 龙        |                                       |                                                                    |                |                            |             | 年份:        | 2020 ~  | 月份:     | 9 ~  | ſ              |
|   |              |                | 标题        | _                      |          | 创建人                                   | 操作日期                                                               | 操作时            | 间                          |             |            |         |         |      |                |
|   |              |                | 校内请示报告-测试 | ,1-2020-08-31 📄        |          | 测试1                                   | 2020-08-31                                                         | 11:53:         | 07                         | 8           | _          | =       | Ξ       | 四    | 五              |
|   |              |                | 校内请示报告-测试 | 1-2020-08-31           |          | 测试1                                   | 2020-08-31                                                         | 11:51:         | 04                         |             | 31         | UI      | 02      | 03   | U <sup>2</sup> |
|   |              |                | 校内请示报告-系统 | 管理员-2020-08-31         |          | 系统管理员                                 | 2020-08-31                                                         | 11:50:         | 51                         | 06          | 07         | 08      | 09      | 10   | 11             |
|   |              |                | 流程流转错误・応  | <b>太</b> 通知-测试1-2020-0 | 08-31    | 测试1                                   | 2020-08-31                                                         | 10.40          | 30                         | 13          | 14         | 15      | 16      | 17   | 18             |

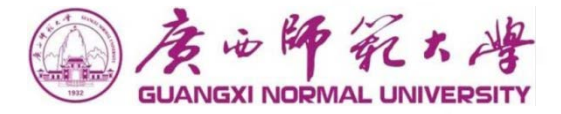

## **第五部分** 辅助办公 知识文档、微搜、日程、协作、会议

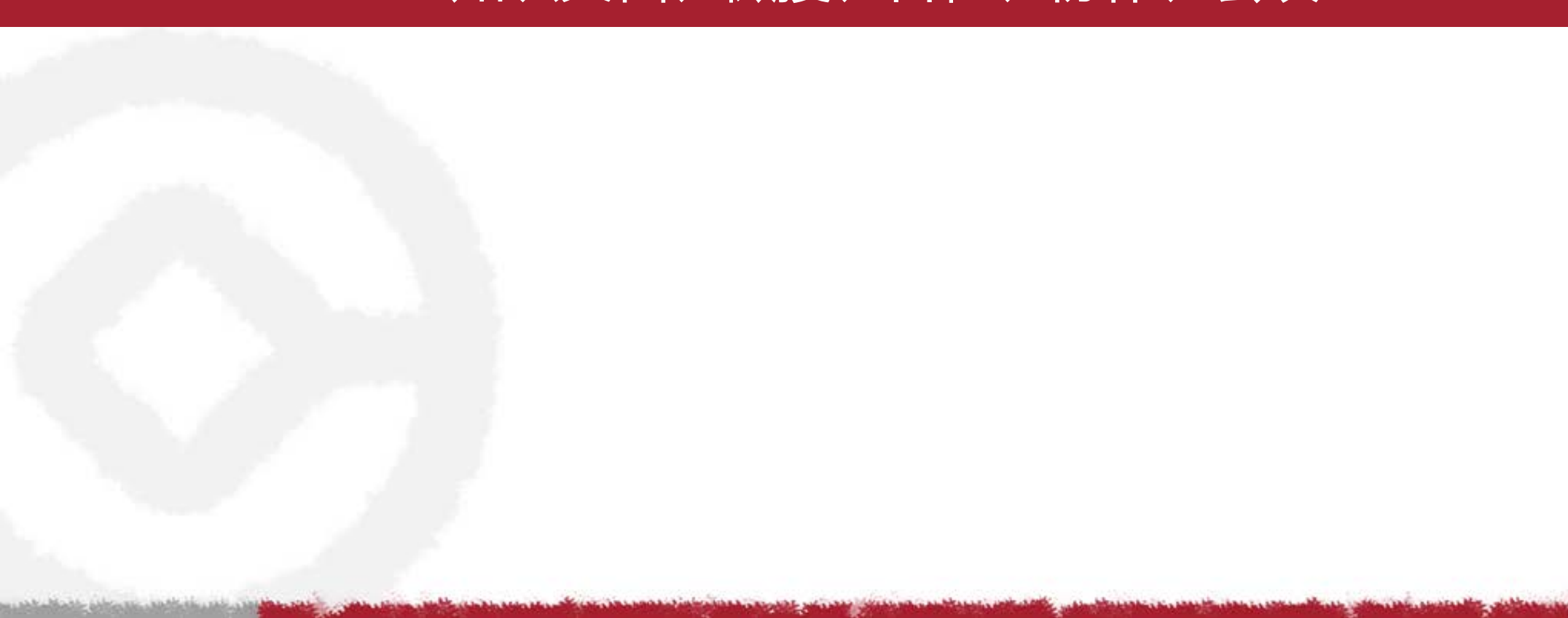

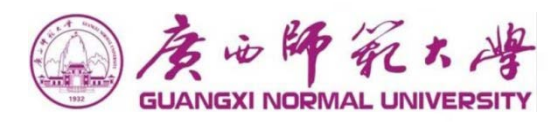

AL DAVE ADDRESS AND THE OWNER

#### 查询文档

查找文档

|   | 黄心神子大峰<br>GUANGXI NORMAL UNIVERSITY | ↑ 誹謗 我的知识                                            | ♪ 文档  ▲   请输                         | 入关键词搜索                                                               | _2★ | 💩   🌔 测试1 👻 |
|---|-------------------------------------|------------------------------------------------------|--------------------------------------|----------------------------------------------------------------------|-----|-------------|
|   | Ē                                   | ① 查阅文档                                               | Q、微搜                                 |                                                                      |     | 新建文档        |
| Ø | 查阅文档                                | 品 我的收藏                                               | ▲ 人页<br>● 流程                         | 1文档 未读文档 全部文档                                                        |     | Q. 高级搜索     |
| e | 知识中心                                | 全部类型                                                 | <ul> <li>文档</li> <li>砂 协作</li> </ul> | 文档                                                                   | 所有者 | 创建日期        |
| = | 新建×伯<br>虚拟日录                        | <ol> <li>         ①         暂无数据         </li> </ol> | ☆ 邮件                                 | 校内通知-测试新oa推送数据至官网0910002                                             | 测试1 | 2020-09-10  |
|   | 文档订阅                                |                                                      |                                      | 校内通知-测试1-2020-09-09                                                  | 测试1 | 2020-09-09  |
| < | 批量共享                                |                                                      |                                      | 校内通知-测试新哦啊系统推送信息至官网0909002                                           | 测试1 | 2020-09-09  |
| e | 移动复制                                |                                                      |                                      | 校内通知-测试和OA推送数据全官网0909001<br>校内通知-测试1-2020-09-08                      | 测试1 | 2020-09-09  |
| 2 | 文档监控                                |                                                      | •                                    | 校内通知-测试新OA推送信息至言网010                                                 | 测试1 | 2020-09-07  |
| ð | 我的云盘                                |                                                      |                                      | 校内通知-测试1-2020-09-07                                                  | 测试1 | 2020-09-07  |
| ð | 文档回收站                               |                                                      |                                      | 校内通知-测试新OA推送信息只官网005                                                 | 测试1 | 2020-09-07  |
|   |                                     |                                                      |                                      | 校内通知-测试新OA推送信息只官网003                                                 | 测试1 | 2020-09-07  |
|   |                                     |                                                      |                                      | 共64条       K       1       2       3       4       5       6       7 | K < | 10 ~ 跳至 1 页 |
|   |                                     |                                                      |                                      |                                                                      |     | 🔍 您有新消息 🔮   |

the Bight of Stands

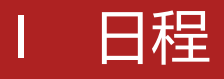

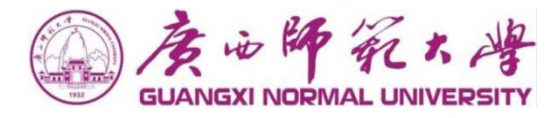

#### 新建日程

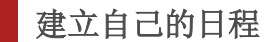

| $\bigcirc$ | 唐·论解死大峰<br>GUANGXI NORMAL UNIVERSITY | ↑ Ⅲ 我的日程 🔡 5 | 文档 ✔   请输入关键词搜索 | Q         |                    |           | Ē          | 9考勤 🔎★ 🕻   | 🕽   🎧 测试1 🗸 |
|------------|--------------------------------------|--------------|-----------------|-----------|--------------------|-----------|------------|------------|-------------|
|            | e.                                   | 我的日程         |                 |           |                    |           |            | #          | 建日程 导入日程    |
| 2          | 我的日程                                 |              |                 |           |                    |           |            |            |             |
| -          | 所有日程                                 | 我的关注    人员组织 | 日程类型            | 日周月く2     | 020年09月06日 ~ 09月12 | 日》  本周  〇 |            |            |             |
|            | 日程一览表                                | Q +          | 9月6日 (周日)       | 9月7日 (周一) | 9月8日 (周二)          | 9月9日 (周三) | 9月10日 (周四) | 9月11日 (周五) | 9月12日 (周六)  |
|            | 工作交流                                 |              | 全天<br>00:00     |           |                    |           |            |            |             |
|            | 周期日程                                 |              | 01:00           |           |                    |           |            |            |             |
| Ē          | 一周日程安排                               |              | 02:00           |           |                    |           |            |            |             |
| 4          | 日程共享                                 | 没有可亚小山级加     | 03:00           |           |                    |           |            |            |             |
|            | 查询日程                                 |              | 04:00           |           |                    |           |            |            |             |
| 2          | 日程监控                                 |              | 05:00           |           |                    |           |            |            |             |
|            |                                      |              | 06:00           |           |                    |           |            |            |             |
|            |                                      |              | 07:00           |           |                    |           |            |            |             |
|            |                                      |              | 08:00           |           |                    |           |            |            |             |
|            |                                      |              | 09:00           |           |                    |           |            |            |             |
|            |                                      |              | 10.00           |           |                    |           |            |            |             |
|            |                                      |              | 10.00           |           |                    |           |            |            | ▶ 您有新消息 2   |

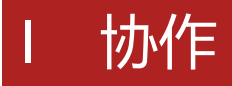

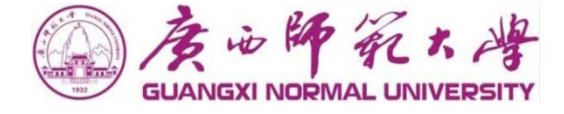

协作区为用户提供了针对某项工作在某个范围用户中讨论、交流的功能,在协作区可以创建主题并选择人员

范围,相关人员可以随时发布意见上传附件,其他主题参与人员可以及时查看。

在使用协作区时您主要需要掌握以下操作:

- 1、怎样建立协作主题
- 2、怎样查看、回复协作主题
- 3、怎样结束协作主题

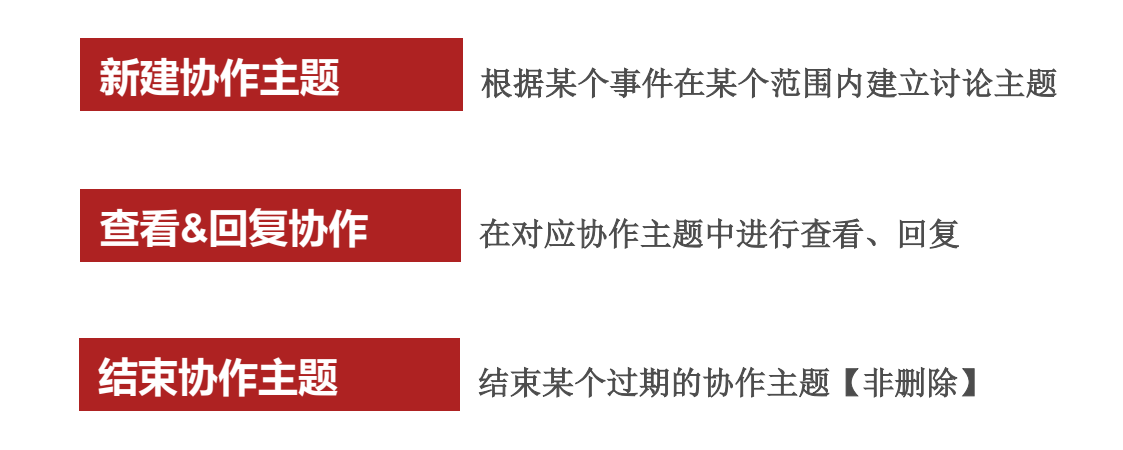

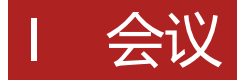

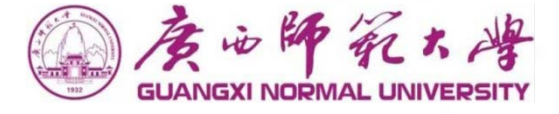

会议模块为用户提供了针对某项工作在某个范围用户中讨论、交流的功能,在会议模块可以创建会议名称,

设置会议地点、会议时间以及选择参会人员,会议参与人员可以及时查看。

在使用会议模块时您主要需要掌握以下操作:

- 1、怎样新建会议
- 2、怎样查询会议、取消会议、查看会议状态
- 3、怎样查看会议室使用情况

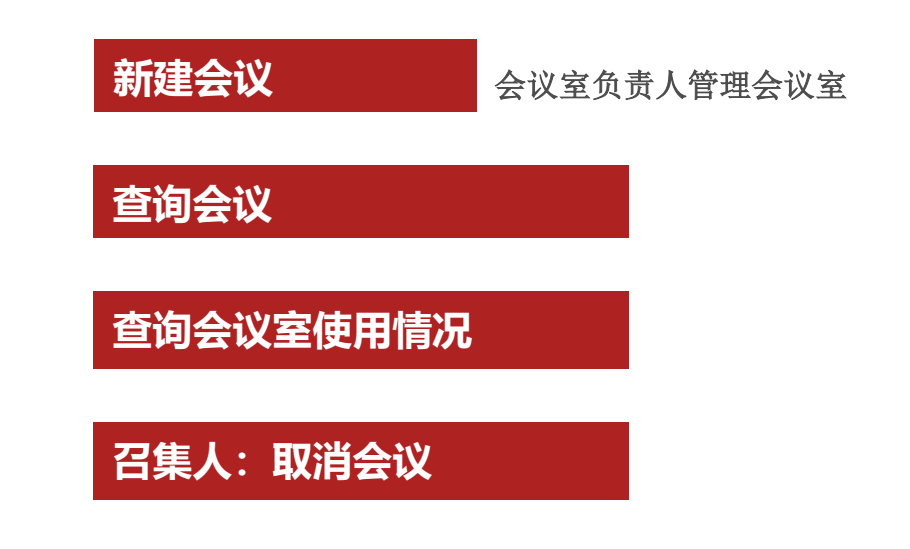

GUANGXI NORMAL UNIVERSITY

the ship and the state

#### 从常用功能区找到邮件,点击进入邮件模块。

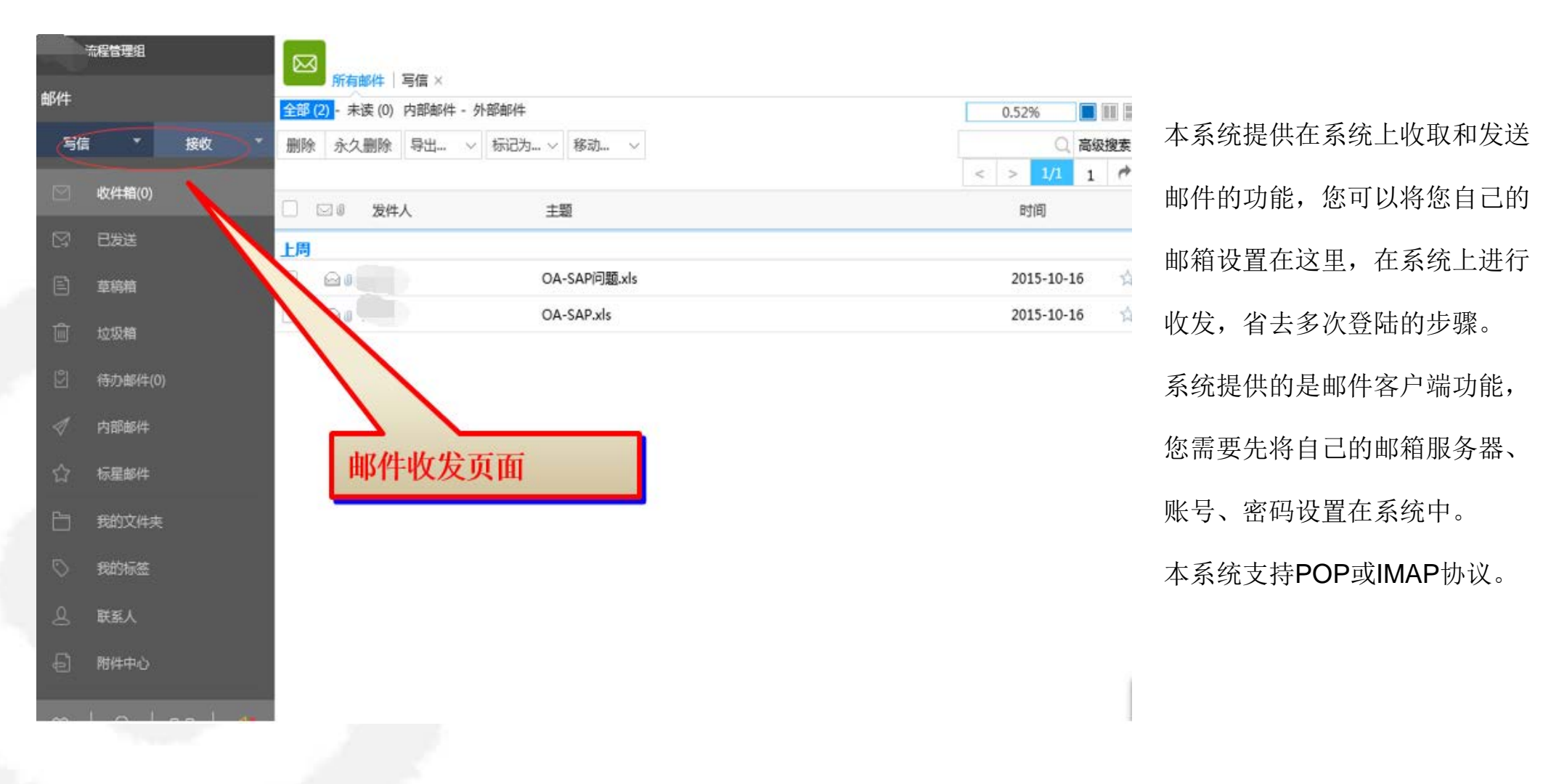

a list to be a list of a list of the second

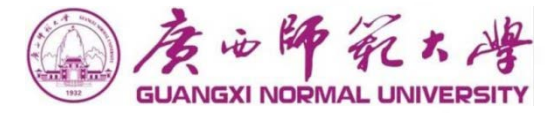

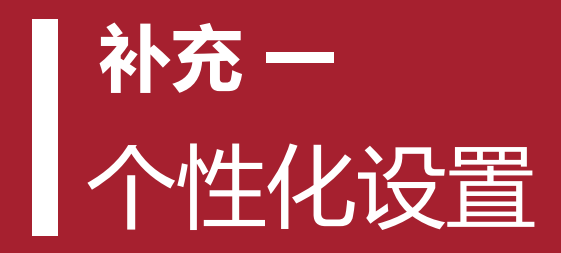

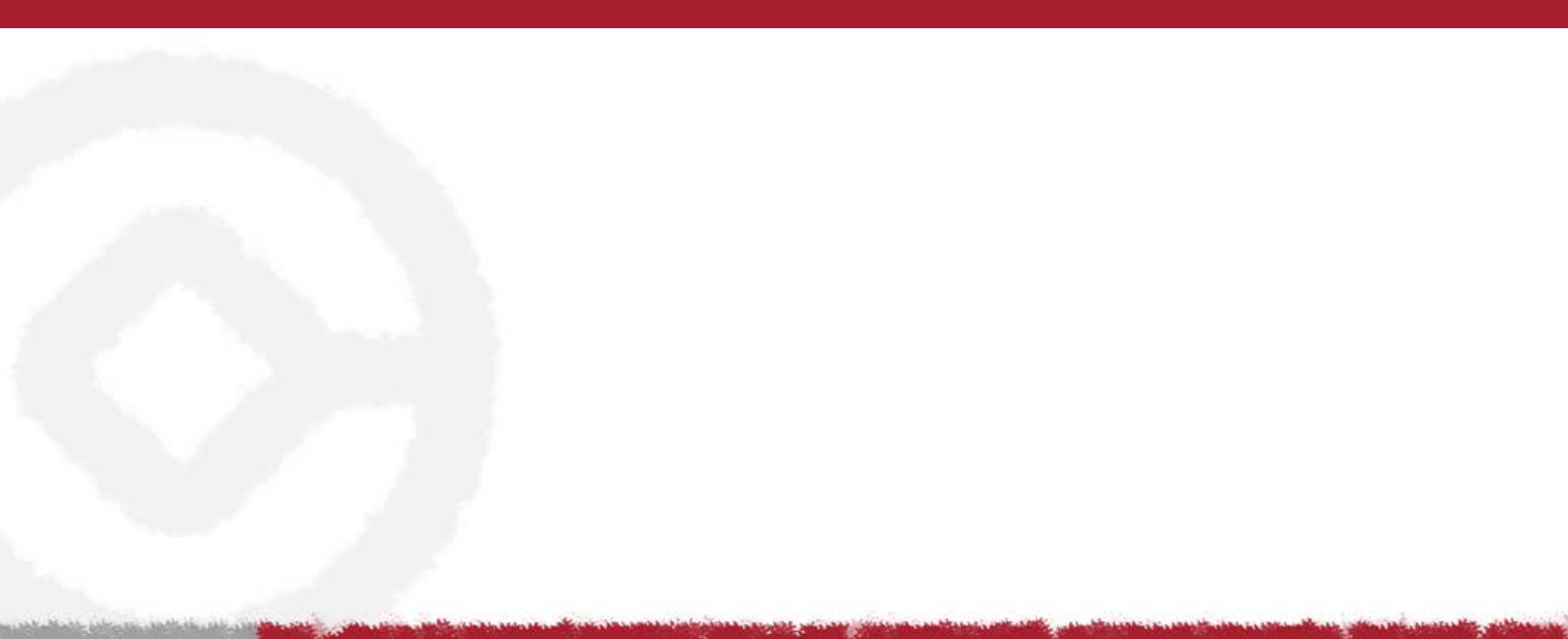

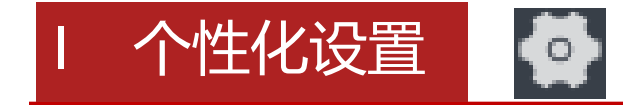

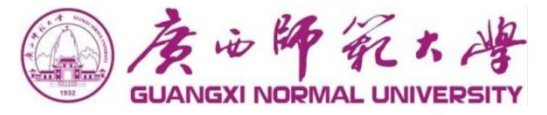

#### 流程批示语

#### 在流程签字意见框中 快速选择 常用批示语 签批

私人组

选人时可快速定位个人常用组,满足不同岗位个人需求

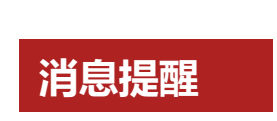

;گ

点击这里可以看到新到达的工作流以及密码变更提醒

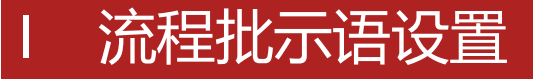

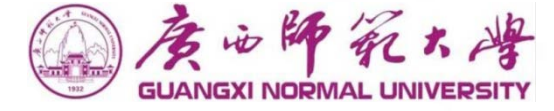

#### 点击左下方的 🐼 图标,进入个性化设置页面,点击工作流程,常用批示语设置。

| ★ 我的邮件 ★ 文档 ◆   请输入关键词搜索    |                                       | ť       | 副考勤 🔎                                                    | 7 😶   🎧 测试1 🔺 |
|-----------------------------|---------------------------------------|---------|----------------------------------------------------------|---------------|
| ● 个性化设置                     |                                       |         | 测试1<br>OA测词                                              | 老师<br>忒/OA测试  |
| 工作流程 人力资源 门户管理 其他设置<br>格式设置 |                                       |         | <ul> <li>选择语言</li> <li>个性化设置</li> <li>修改密码</li> </ul>    | 简体中文 🕨        |
| 节点未操作者显示类型:                 | 节点操作者 转力接收人 Q<br>转发接收人 抄送接收人<br>传阅接收人 |         | <ul><li> 主题中心 </li><li> 同 布局选择 </li><li> し 退出 </li></ul> |               |
| 新建流程显示常用流程:                 |                                       |         |                                                          |               |
| 表单流转意见显示方式:                 | ● 分页显示 ○ 滚动显示                         |         |                                                          |               |
| 批量提交可填写意见:                  |                                       |         |                                                          |               |
| 常用批示语按使用频率自动排序:             |                                       |         |                                                          |               |
| 常用批示语设置                     |                                       |         |                                                          | + - *         |
| 短语简称 短语描述                   |                                       | 短语类型    | 显示顺序                                                     | 状态            |
| 请审批 请审批 请审批                 |                                       | 私人      | 1                                                        | 显示            |
|                             |                                       | 共1条 🔣 < |                                                          | 10 👤 您有新消息 2  |

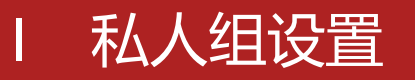

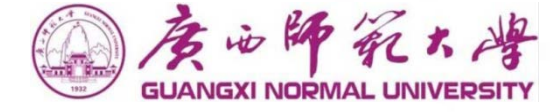

#### 在个性化设置页面,点击"人力资源"页签,进入私人组显示页面,点击"新建"按钮进去入私人组新建页面。

| 👖 应用 Ҟ 地图 隆 翻译                         |               |                       |      |             |     |                     |             |
|----------------------------------------|---------------|-----------------------|------|-------------|-----|---------------------|-------------|
| · 法心神死大学<br>BLIANGEN NORMAL UNIVERSITY | ♠ Ⅲ 我的门户 📲 微  | <b>搜 ▼</b>   请输入关键词搜索 | Q    |             |     | <b>₽</b> ★ <b>•</b> | ● ● 系统管理员 ◆ |
|                                        | ● 个性化设置       |                       |      |             |     |                     | =           |
|                                        | 工作流程 人力资源 门户管 | 理其他设置                 |      |             |     | • با                | Q. 高级搜索     |
| <ul> <li>工作门户</li> </ul>               | 二 名称          |                       | 类型   | 成员          | 标识  | 排序                  |             |
|                                        | □ 处级          | 新建常用组                 |      |             | ×   | 0                   |             |
|                                        |               |                       |      |             |     |                     | 10 ~ 跳至 1 页 |
|                                        |               | 名称:                   |      | *           |     |                     |             |
|                                        |               | 类型:                   | 私人组  | v           |     |                     |             |
|                                        |               | 排序:                   | 0.00 |             |     |                     |             |
|                                        |               |                       |      |             |     |                     |             |
|                                        |               |                       |      | 保存保存并进入详细设置 | 更多》 |                     |             |
|                                        |               |                       |      |             |     |                     |             |
|                                        |               |                       |      |             |     |                     |             |
|                                        |               |                       |      |             |     |                     |             |

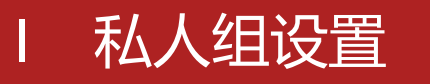

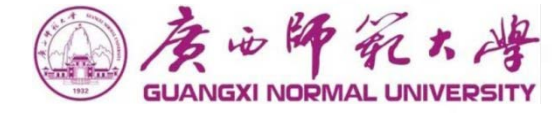

#### 进入私人组新建页面后,设置私人组名称以及私人组成员。

| ● 个性化设置                               |         |             |         |               | ≡           |
|---------------------------------------|---------|-------------|---------|---------------|-------------|
| 工作流程 人力资源 门户管理 其他设置                   |         |             |         | J 🗄 🔳         | Q 高级搜索      |
| □ 名称                                  | 类型      | 成員          | 标识      | 排序            |             |
| CES CES                               | 私人组     | 0           | 1       | 0             |             |
| ▲ 常用组设置                               |         |             | ×       | 共1条 🔄 🔄 🚺 🔁 🗵 | 10 ~ 跳至 1 页 |
| 基本信息成员                                | (J) 🕂 🗖 |             | Q. 高级搜索 |               |             |
| ····································· | 直接添加    | 最人          | 排序      |               |             |
|                                       | ◎ 暂无数据  |             |         |               |             |
|                                       | 共0条     | × D) × 10 × | 跳至 1 页  |               |             |
|                                       |         |             | _       |               |             |
|                                       |         |             | _       |               |             |
|                                       |         |             | _       |               |             |
|                                       |         |             | _       |               |             |
|                                       |         |             |         |               | 🦻 您有新消息 2   |
|                                       |         |             |         |               |             |

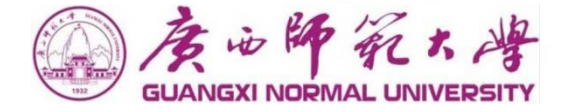

# 补充二 PC电脑端 (E-mobile) 下载、登陆设置

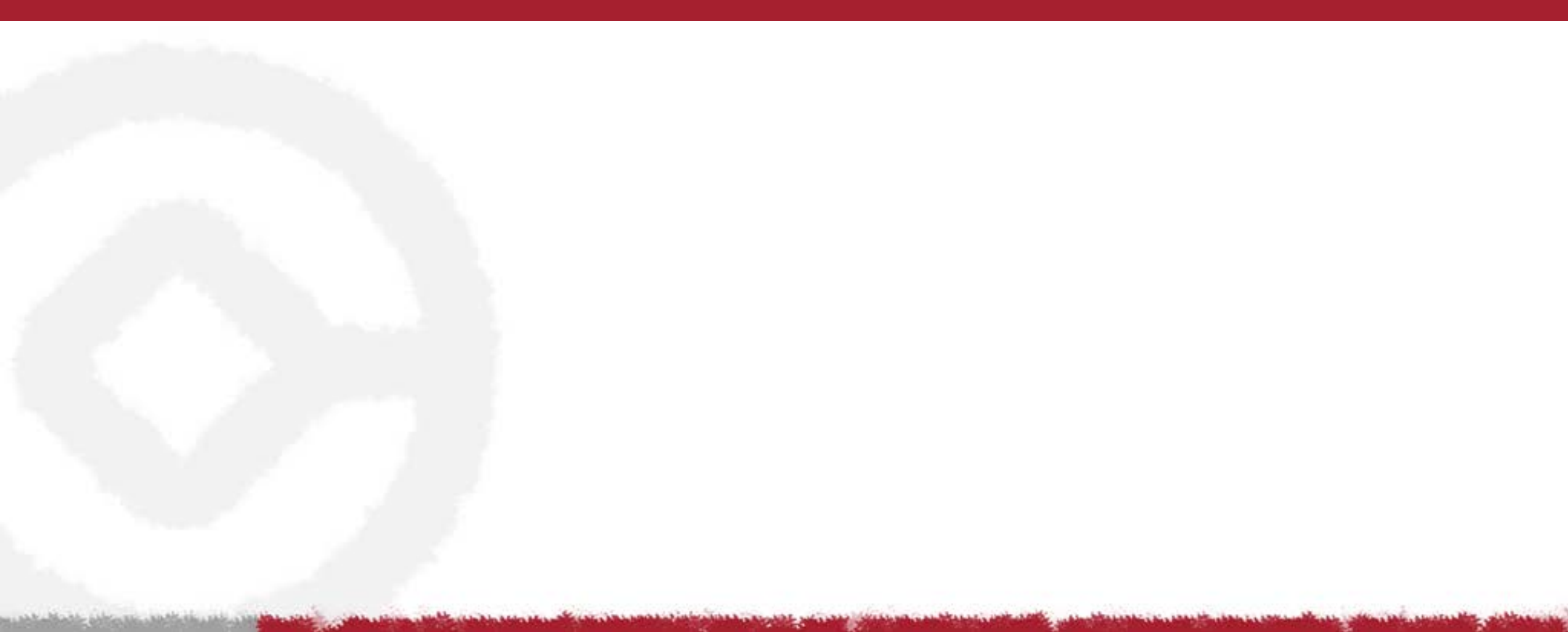

#### IE-mobile下载 (PC客户端)

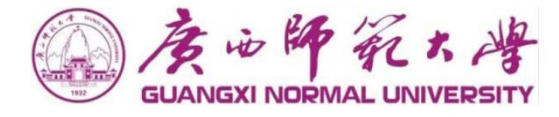

| GUANGXI NORMAL UNIVERSITY | ↑ 誹謗 我的门户 😫 文档 🗸 │ 请输入关键词搜索                   | Q      |            |               | ⇔考勤 🔎 ★ 😁                                         | 🕢 测试1 🗸   |
|---------------------------|-----------------------------------------------|--------|------------|---------------|---------------------------------------------------|-----------|
| Ē                         | 工作中心                                          |        |            | C MORE >> 快捷ノ | 「     「     」     「     」     「     」     」     」 | Č MORE >> |
| 🧧 个人门户                    | 全部 (11) 待办事宜 (74) 已办事宜 (5) 办结事宜 (5) 我的请求 (74) |        |            |               | <ul><li>▲ 组织图表</li><li>▲ 插件下载</li></ul>           |           |
| 🧧 两办门户                    | 校内通知-测试新oa推送数据至官网0                            | 正常 测试1 | 2020-09-10 |               | M e-mobile                                        | Ð         |
| 🧧 工作门户                    | 广西师范大学收文单-测试1-2020-0 202000016                | 正常 测试1 | 2020-09-10 |               | ● 授权信息                                            |           |
|                           | 校内通知-测试新oa推送信息至官网0                            | 正常 测试1 | 2020-09-10 | 2             | 2) 🕧 版本                                           | 云以模块      |
|                           | 校内通知-测试1-2020-09-09                           | 正常 测试1 | 2020-09-09 | 工作日           | 日历                                                | C More >> |
|                           | 校内通知-测试新哦啊系统推送信息                              | 正常 测试1 | 2020-09-09 |               |                                                   |           |
|                           |                                               |        |            |               | 年份: 2020 > 月份:                                    |           |
|                           | 通知公告                                          |        |            |               |                                                   | 1 五 六     |
|                           | 校内通知-测试新OA推送信息只官网005                          |        |            | 50            |                                                   | , 04 05   |
|                           | 校内通知-测试新OA推送信息至官网010                          |        |            | 06            | 07 08 09 (10                                      | ) 11 12   |

客户端下载

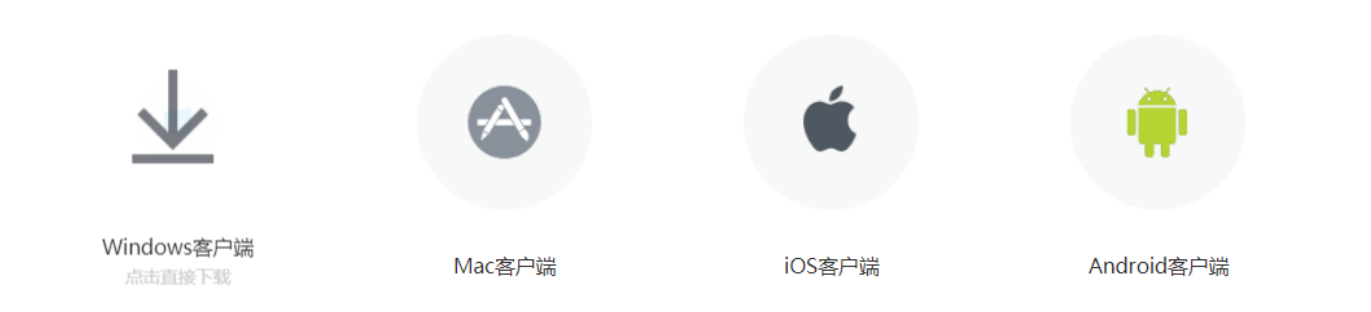

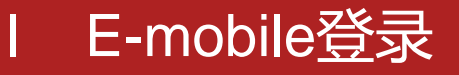

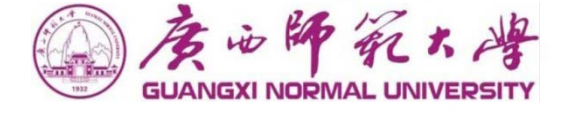

#### OA地址: https://moa.gxnu.edu.cn (用户名和密码通用)

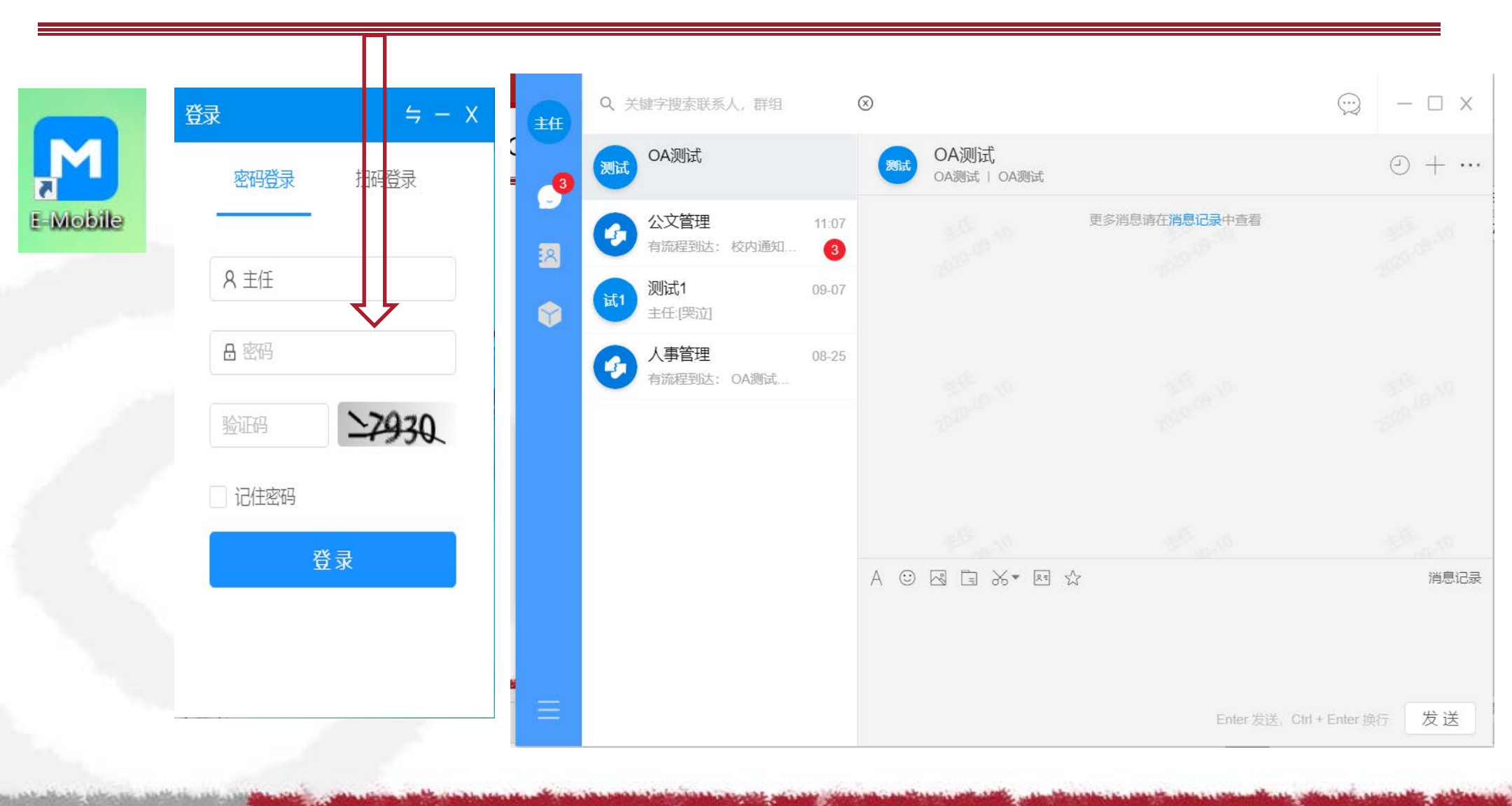

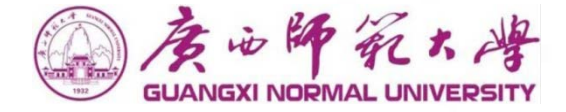

# **补充三** 移动办公(E-Mobile、企业微信) 下载、登陆设置

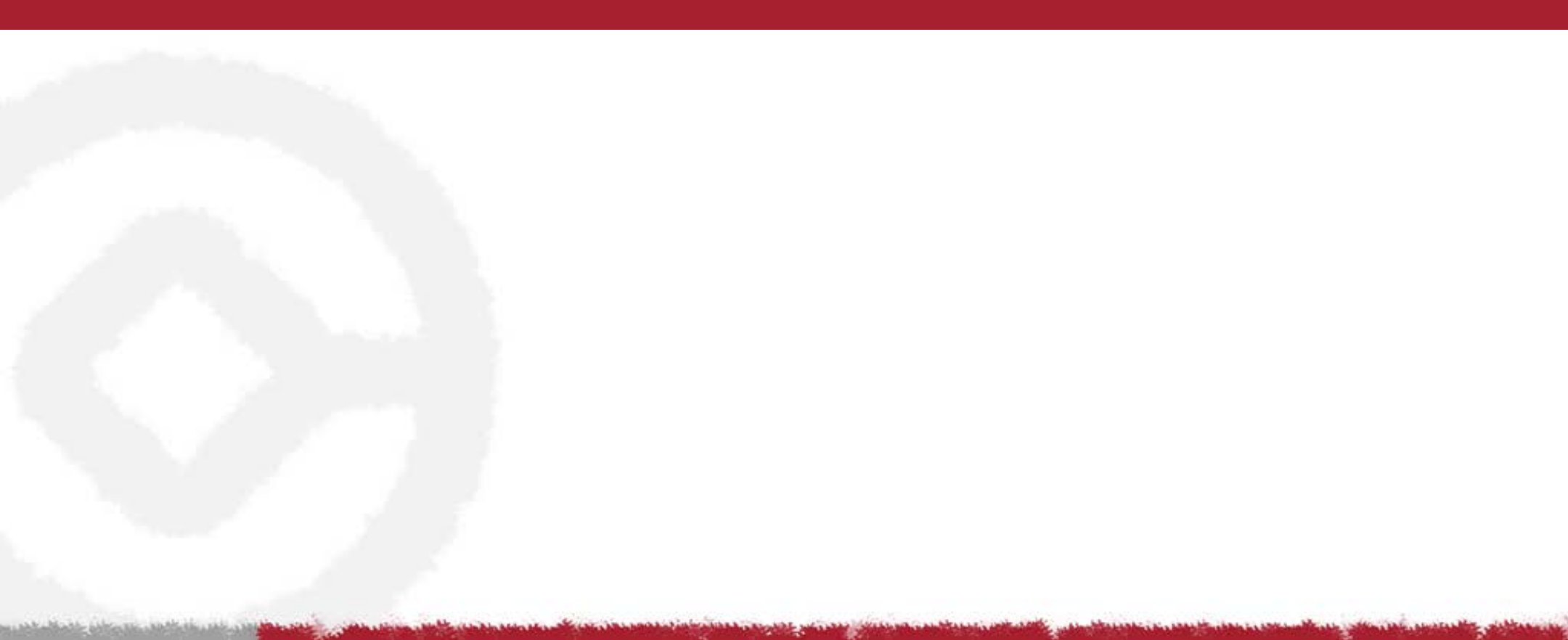

### E-Mobile下载(移动端)

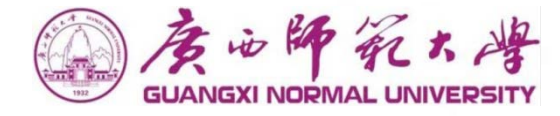

| GUANGXI NORMAL UNIVERSITY | ↑ 👯 我的门户 😫 文档 🗸   请输入关键词搜索                    | Q      |            |             | 📾 考勤 🎾 🔶 😁                                    | 🚺 测试1 🗸             |
|---------------------------|-----------------------------------------------|--------|------------|-------------|-----------------------------------------------|---------------------|
| E                         | 工作中心                                          |        |            |             | ◆ 后端应用中心                                      | Č MORE >>           |
| 🧧 个人门户                    | 全部 (11) 待办事宜 (74) 已办事宜 (5) 办结事宜 (5) 我的请求 (74) |        |            |             | 日本 组织图表 · · · · · · · · · · · · · · · · · · · |                     |
| 🧧 两办门户                    | 校内通知-测试新oa推送数据至官网0                            | 正常 测试1 | 2020-09-10 |             | e-mobile                                      |                     |
| 🧧 工作门户                    | 广西师范大学收文单-测试1-2020-0 202000016                | 正常 测试1 | 2020-09-10 |             | ● 授权信息                                        | 今沙港市                |
|                           | 校内通知-测试新oa推送信息至官网0                            | 正常 测试1 | 2020-09-10 |             | 223 🚺 版本                                      | 云以侠状                |
|                           | 校内通知-测试1-2020-09-09                           | 正常 测试1 | 2020-09-09 |             | 工作日历                                          | C MORE >>           |
|                           | 校内通知-测试新哦啊系统推送信息                              | 正常 测试1 | 2020-09-09 |             | 年代 2020 日代 日                                  |                     |
|                           |                                               |        |            | di Lumma Sa | 4100. 2020 × A100. 9                          | × <u>A</u> <u>+</u> |
|                           | 通知公告                                          |        |            | C HURE //   |                                               | 五六                  |
|                           | 校内通知-测试新OA推送信息只官网005                          |        |            |             | 50 <b>51</b> 01 02 03                         | 04 03               |
|                           | 校内通知-测试新OA推送信息至官网010                          |        |            |             | 06 07 08 09 (10)                              | ) 11 12             |

客户端下载

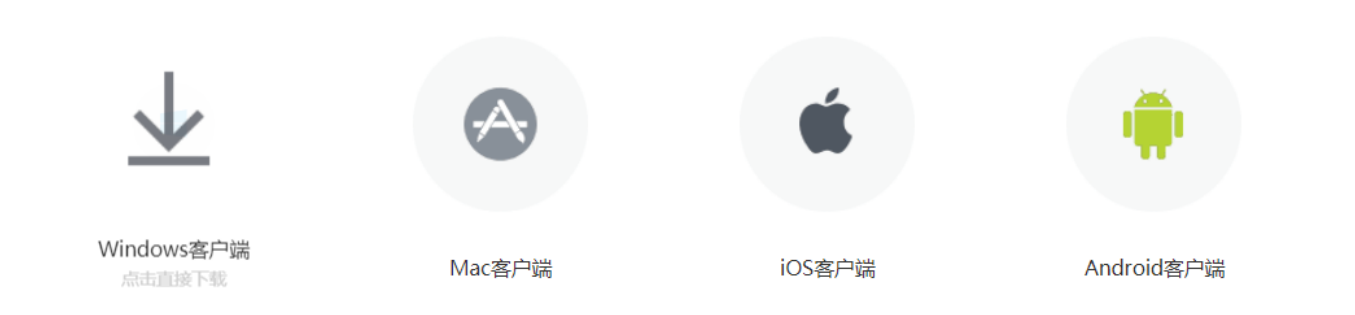

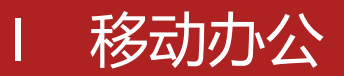

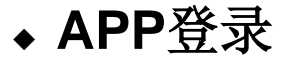

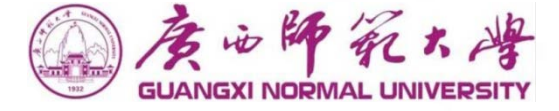

in the shares here with

#### APP(E-Mobile)服务器: <u>https://moa.gxnu.edu.cn/</u>

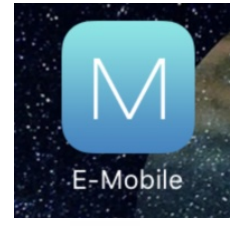

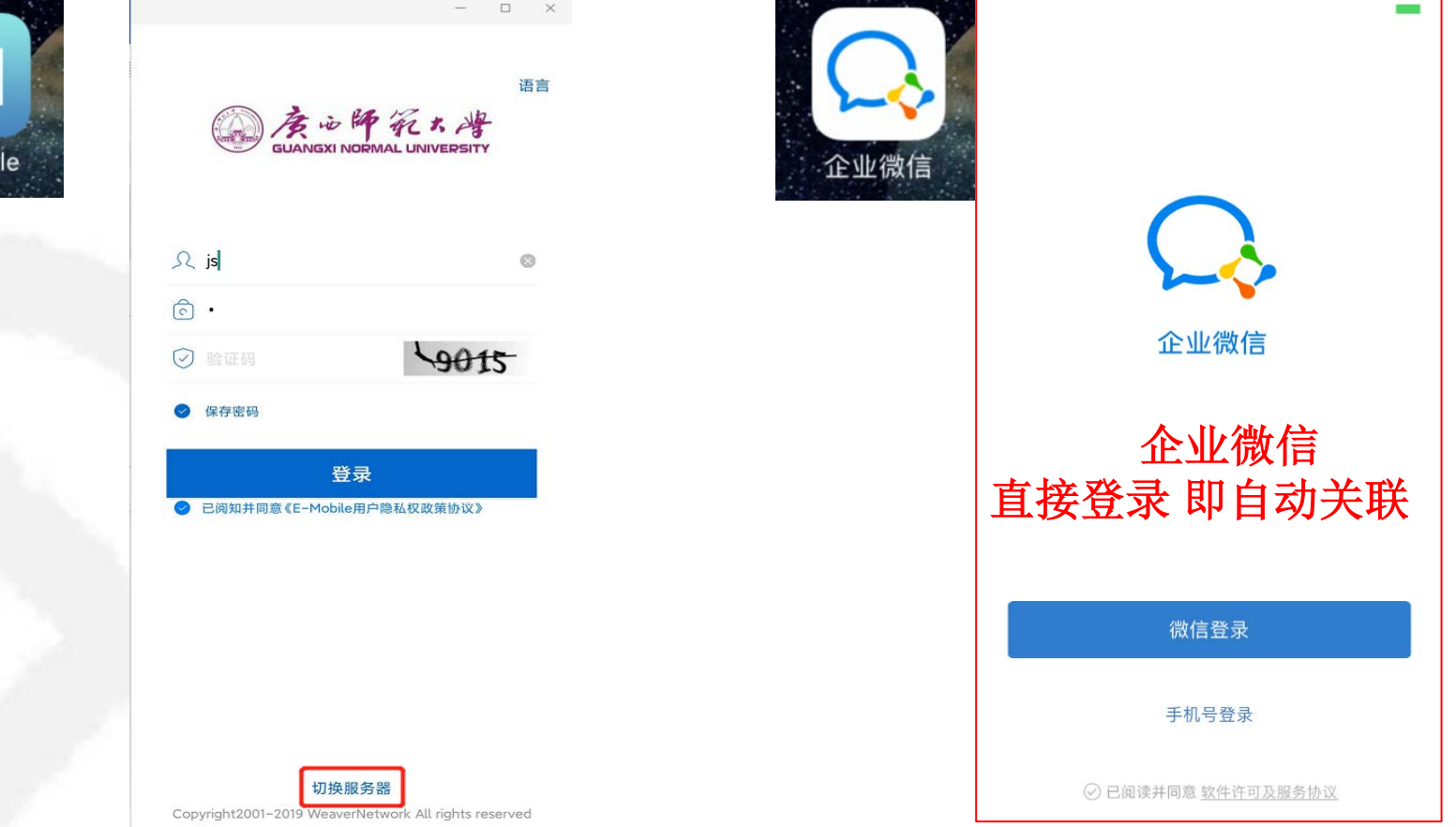

and the second second whether the

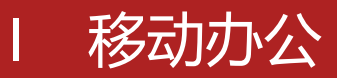

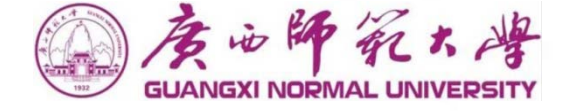

thing this, high fail

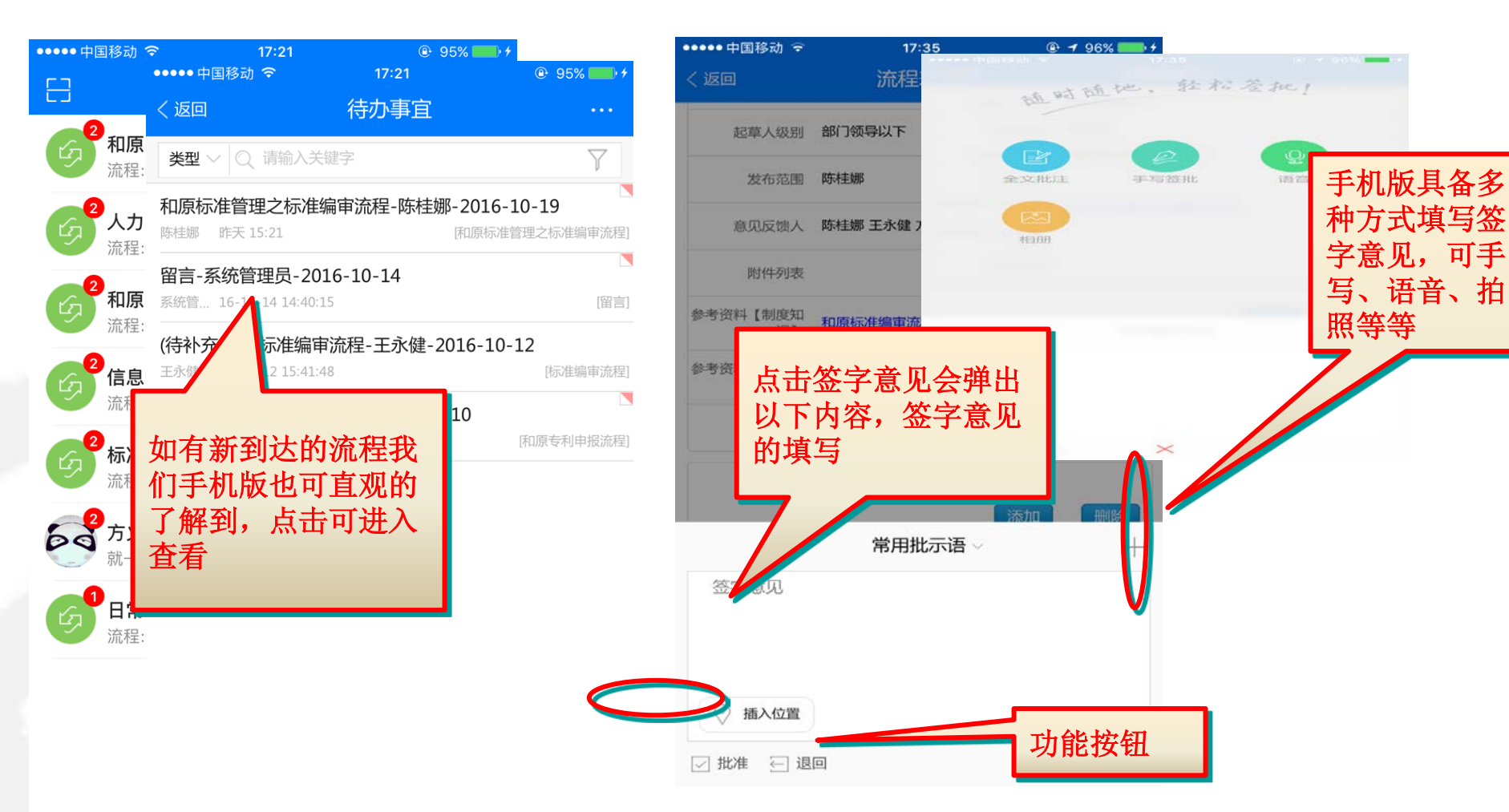

and the second states and a second states whereas

**月13** 消息

#### 企业微信、移动办公

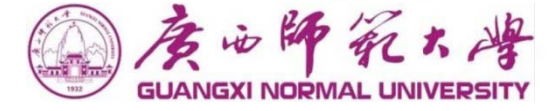

Mini Bales Shertes Min , with

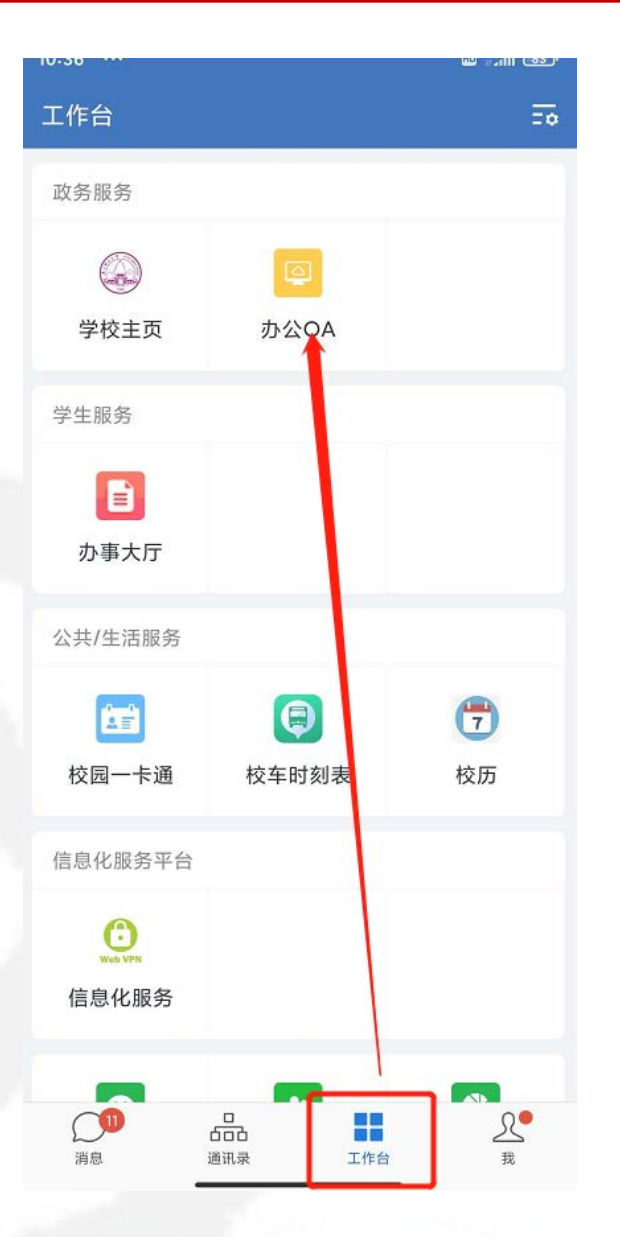

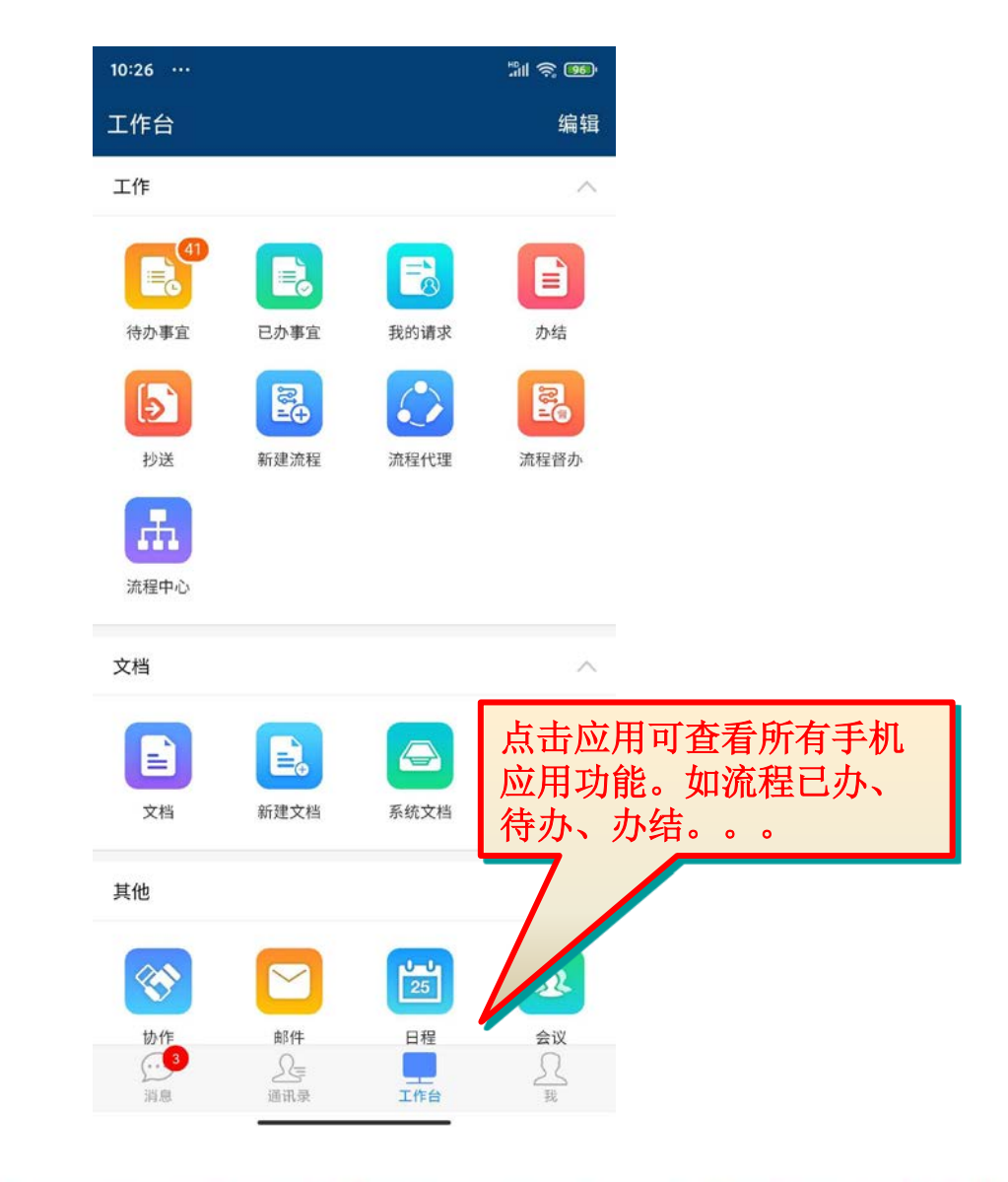

With the Strate of the state of the state

1 移动办公

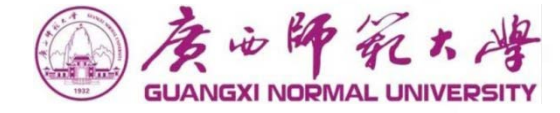

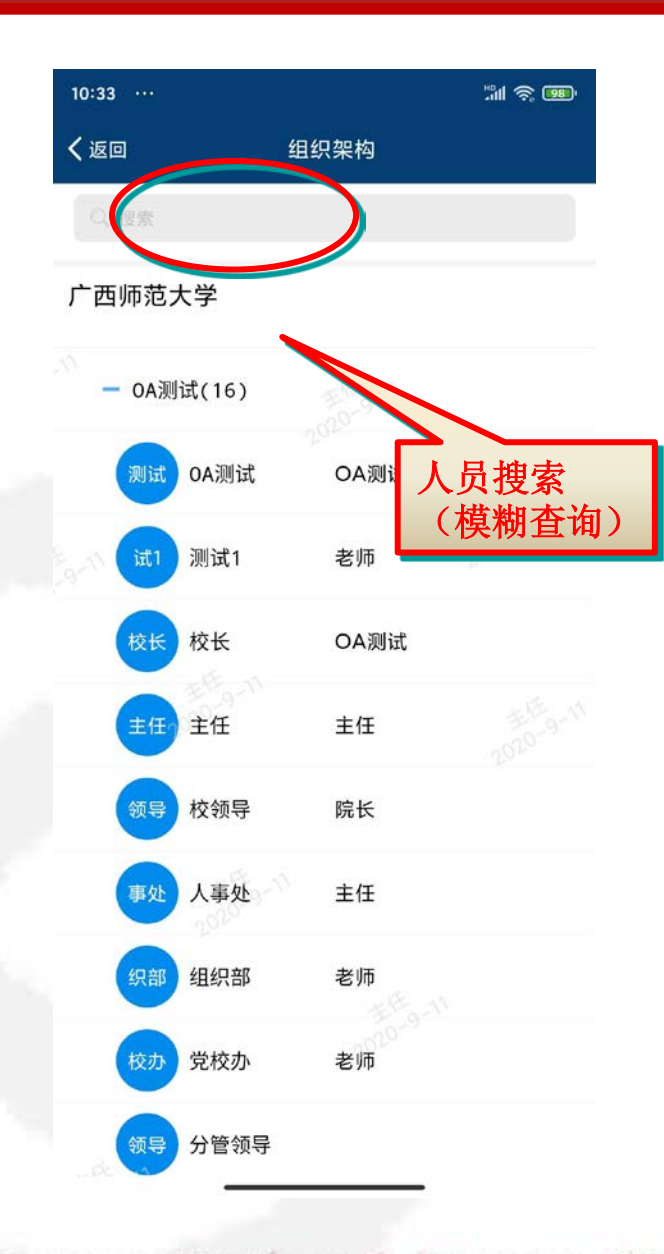

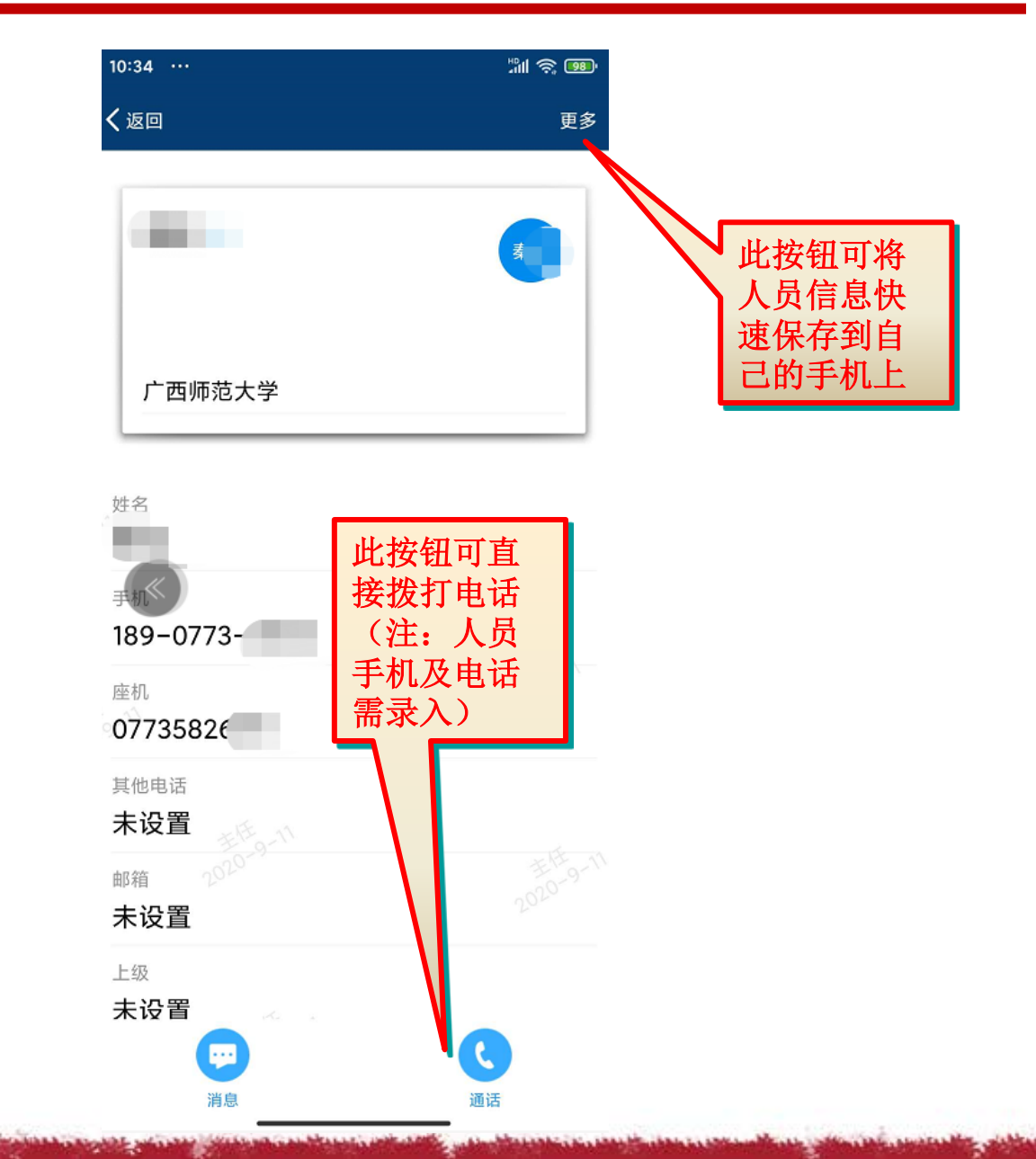

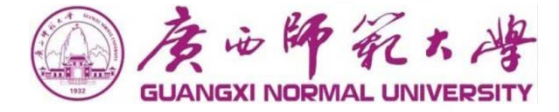

## 遇到问题,可联系对接人: 技术问题: 唐鑫13878340304 流程问题: 唐鑫13878340304

## Thanks

泛微软件

地址: 桂林 电话: 0755-82707888 传真: 0755-82707700 网址: www.chinalin.com 邮编: 518048

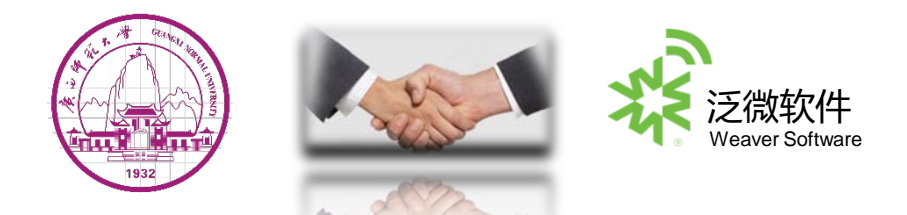